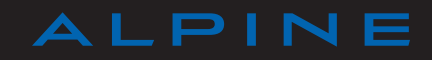

# ŚRODKI OSTROŻNOŚCI

Podczas obsługi systemu, ze względów bezpieczeństwa oraz w celu uniknięcia szkód materialnych, konieczne jest przestrzeganie poniższych środków ostrożności. Należy ściśle stosować się do zasad obowiązujących w kraju, w którym pojazd jest eksploatowany.

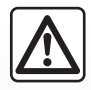

#### Zalecenia dotyczące obsługi systemu

- Sterowanie oraz czytanie informacji wyświetlanych na ekranie powinno odbywać się tylko wtedy, gdy pozwalają na to warunki na drodze.
- Ustawić umiarkowany poziom głośności, niezagłuszający odgłosów z otoczenia.

#### Zalecenia dotyczące nawigacji

- Korzystanie z systemu nawigacji nie zwalnia kierowcy z odpowiedzialności ani obowiązku zachowania ostrożności podczas prowadzenia pojazdu.
- W zależności od strefy geograficznej, na "mapie" może brakować najnowszych informacji dotyczących trasy. Należy zachować ostrożność.
  W każdym przypadku, kodeks drogowy i drogowe znaki sygnalizacyjne są ważniejsze niż wskazówki systemu nawigacji.

#### Zalecenia w celu uniknięcia szkód materialnych

- Nie wolno demontować ani modyfikować systemu, ponieważ może to doprowadzić do powstania szkód materialnych i wywołać pożar.
- W przypadku usterki i konieczności demontażu skontaktować się z ASO.
- Nie wkładać obcych przedmiotów lub uszkodzonych bądź zanieczyszczonych urządzeń pamięci masowej (pamięć USB, karta SD itd.) do czytnika.
- Ekran należy zawsze czyścić ściereczką z mikrofibry.
- Używać wyłącznie urządzeń pamięci masowej (pamięci USB, kart SD itd.) kompatybilnych z systemem.
- Nie należy stosować na tym terenie środków z dodatkiem alkoholu i/lub cieczy w rozpylaczu.

Akceptacja Ogólnych warunków sprzedaży jest obowiązkowa przed skorzystaniem z systemu.

Opis modeli prezentowanych w niniejszej instrukcji został opracowany na podstawie danych technicznych znanych w okresie redagowania tekstu. W instrukcji są omówione wszystkie funkcje dostępne w opisanych modelach. Ich występowanie zależy od modelu urządzenia, wybranych opcji i kraju sprzedaży. Instrukcja może zawierać również opis funkcji mających się pojawić w najbliższej przyszłości. Ekrany przedstawione w instrukcji nie wchodzą w zakres umowy. W zależności od marki i modelu telefonu niektóre funkcje mogą być częściowo lub całkowicie niekompatybilne z systemem multimediów pojazdu.

Szczegółowych informacji udzielają Autoryzowani Partnerzy marki.

| S | Ρ       | I      | S      | Т | R | Е | Ś | С | Ι         |
|---|---------|--------|--------|---|---|---|---|---|-----------|
|   |         |        |        |   |   |   |   |   | Rozdziały |
|   | Informa | acje o | ogólne |   |   |   |   |   | 1         |
|   | Nawiga  | acja   |        |   |   |   |   |   | 2         |
|   | Multim  | edia   |        |   |   |   |   |   | 3         |
|   | Telefor | ו      |        |   |   |   |   |   | 4         |
|   | Serwis  | у      |        |   |   |   |   |   | 5         |
|   | Pojazd  |        |        |   |   |   |   |   | 6         |
|   | System  | n      |        |   |   |   |   |   | 7         |
|   | Skorov  | vidz   |        |   |   |   |   |   | 8         |

# Informacje ogólne

| Opis ogólny                              | 1.2  |
|------------------------------------------|------|
| Opis elementów sterujących               | 1.5  |
| Zasady użytkowania                       | 1.6  |
| Włączanie/Wyłączanie                     | 1.9  |
| Korzystanie z systemu rozpoznawania mowy | 1.10 |

# OPIS OGÓLNY (1/3)

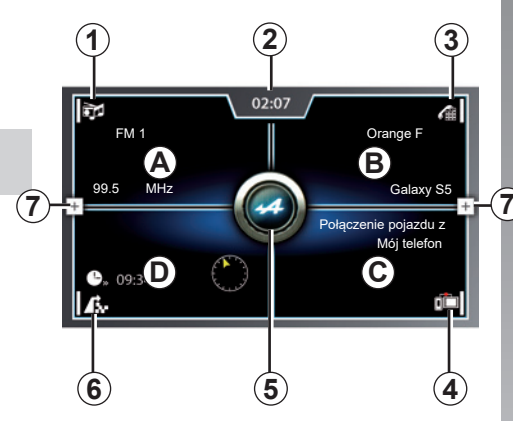

#### Ekran główny

- A Dostęp do ekranu aktualnie używanego źródła systemu multimediów (audio lub wideo).
- B Dostęp do menu ekranu "telefon" (połączenia przychodzące i wychodzące, książka telefoniczna, klawiatura cyfrowa).
- C Dostęp do ekranu aplikacji "mySPIN".
- **D** Dostęp do zapisanych map lub przewodników systemu nawigacji.

- Dostęp do ekranu umożliwiającego wybór źródeł sygnału audio.
- 2 Aktualna godzina.
- **3** Dostęp do połączenia z urządzeniem lub menu synchronizacji Bluetooth®.
- 4 Dostęp do interfejsu aplikacji lub listy aplikacji "mySPIN".
- **5** Dostęp do interfejsu "Alpine Telemetrics" w celu wyświetlania ustawień technicznych pojazdu (w trybie ciągłym i w czasie rzeczywistym).
- 6 Dostęp do ekranu umożliwiającego zapis nowego celu podróży lub nowej trasy.

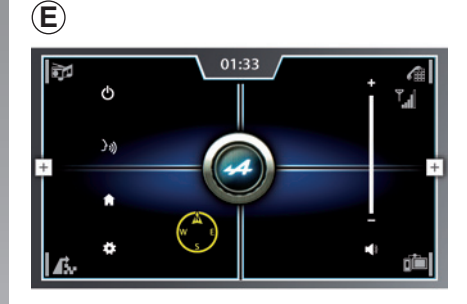

7 Dostęp do skrótów do funkcji dodatkowych (ekran *E*).

Aby uzyskać więcej informacji, patrz "Menu kontekstowe" w tym rozdziale.

# OPIS OGÓLNY (2/3)

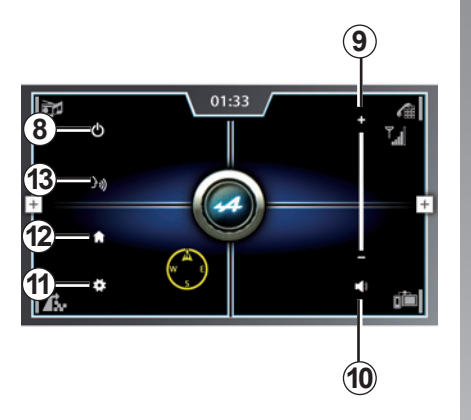

#### Menu kontekstowe

8 Wstrzymanie ekranu i wyświetlenie zegara.

Po ustawieniu ekranu w tryb czuwania naciśnięcie ekranu systemu multimediów umożliwia powrót do ekranu głównego.

**9** Dostosowanie dźwięku do własnych preferencji.

Nacisnąć ikonę "+", aby zwiększyć poziom dźwięku lub ikonę "-", aby zmniejszyć poziom dźwięku.

10 Wyłączenie dźwięku;

**11** Dostęp do głównego menu ustawień bezpośrednio ze strony głównej.

Dostęp do menu ustawień aktualnie wybranej funkcji.

Wyjście z menu ustawień.

- 12 Dostęp/powrót do ekranu głównego.
- 13 Dostęp do ekranu funkcji rozpoznawania mowy. Polecenia należy wypowiadać głośno, aby system mógł je zrozumieć.

**Uwaga:** menu kontekstowe można wyświetlić z poziomu dowolnego menu.

# OPIS OGÓLNY (3/3)

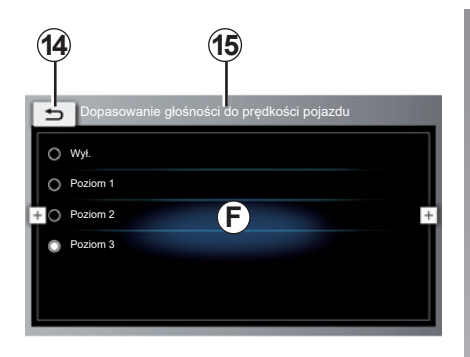

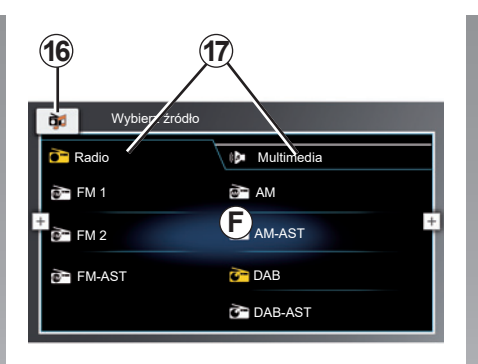

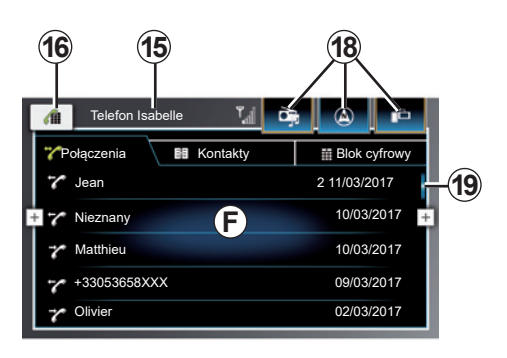

#### Ekran wyboru menu

- F Zawartość strony.
- 14 Kliknij "Powrót", aby powrócić do poprzedniego ekranu (z menu).
- 15 Nazwa menu lub aktualnie wybranego źródła.

- **16** Przełączanie ekranu głównego danej funkcji i ekranu ustawień tej funkcji.
- 17 Dostęp do poszczególnych funkcji menu za pomocą zakładek.
- 18 Szybki dostęp do innych głównych funkcji.
- 19 Pasek przewijania.

# **OPIS ELEMENTÓW STERUJĄCYCH**

#### Elementy sterujące ekranu

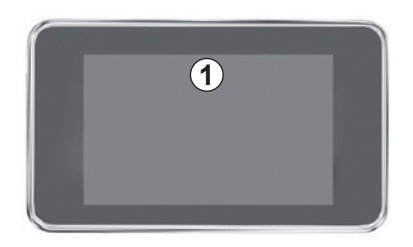

# Element sterujący pod kierownicą

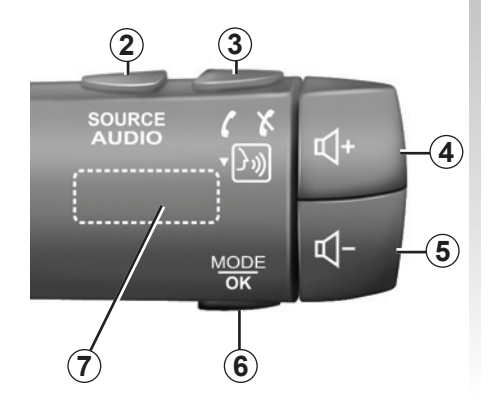

|       | Funkcje                                                                                                    |
|-------|----------------------------------------------------------------------------------------------------|
| 1     | Ekran multimedialny.                                                                                                    |
| 2     | Kliknąć, aby wybrać źródło dźwięku.<br>Nacisnąć i przytrzymać, aby powrócić do ekranu powitalnego.                                                                                                    |
| 3     | Odebranie/rozłączenie połączenia (tryb telefonu).<br>W momencie nadejścia drugiego połączenia przychodzącego: odrzucenie połą-<br>czenia (tryb telefonu).<br>Aktywacja systemu rozpoznawania mowy.      |
| 4     | Zwiększenie poziomu głośności aktywnego źródła sygnału audio.                                                                                                    |
| 5     | Zmniejszenie poziomu głośności aktywnego źródła sygnału audio.                                                                                                    |
| 4 + 5 | Wyłączenie/włączenie dźwięku aktualnie odtwarzanego źródła dźwięku.                                                                                                    |
| 6     | Krótkie wciśnięcie:<br>– Przewinąć strony, aby uzyskać dostęp do funkcji "Alpine Telemetrics";<br>– Powrót do poprzedniego ekranu.<br>Nacisnąć i przytrzymać, aby włączyć funkcję "Alpine Telemetrics". |
| 7     | Przewijanie zapisanych stacji radiowych/zmiana ścieżek zapisanych w wybra-<br>nym folderze.                                                                                                    |

# ZASADY UŻYTKOWANIA (1/3)

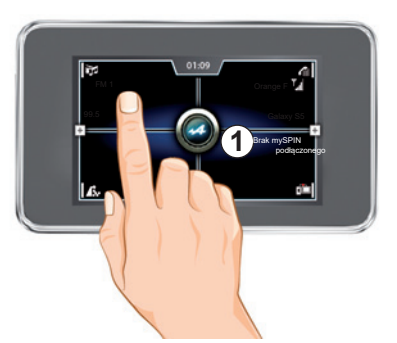

#### Panel multimedialny 1

#### Poruszanie się po menu

Ekran **1** umożliwia dostęp do funkcji systemu multimediów. Dotknąć ekran **1**, aby otworzyć menu lub przesunąć palcem od góry do dołu, aby wyświetlić kolejną stronę. Pasek przewijania wskazuje położenie na stronie. Aby uzyskać więcej informacji, zapoznać się z częścią "Pasek przewijania".

#### Interakcja za pomocą gestów

- Krótkie naciśnięcie: dotknij palcem części ekranu, następnie zdejmij palec z ekranu.
- Długie naciśnięcie: dotknij palcem ekranu i poczekaj co najmniej jedną sekundę, aż do emisji sygnału dźwiękowego.
- "Przewijanie" (ruch panoramiczny): naciśnij i przytrzymaj ekran jednym palcem, następnie przesuń palec po ekranie.
- Zsunięcie/rozsunięcie: dotknąć ekran dwoma palcami, następnie zbliżyć lub oddalić palce od siebie.

|                                     | (2) |
|-------------------------------------|-----|
|                                     | Ť   |
| () stawienia dźwięku                |     |
| ⊠Wyświetl(aj) radiotekst            |     |
| + Wyświetl(aj) komunikaty drogowe   | +   |
| Program regionalny                  |     |
| Szukaj alternatywnej częstotliwości |     |
| Filtr kategorii DAB                 |     |

#### Pasek przewijania

Przewinąć ekran systemu multimediów w górę lub w dół, aby przewinąć listę i przemieszczać się na stronie.

Pasek **2** wskazuje pozycję aktualnego ekranu na stronie.

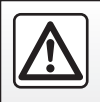

Ze względów bezpieczeństwa czynności te należy wykonywać na postoju.

# ZASADY UŻYTKOWANIA (2/3)

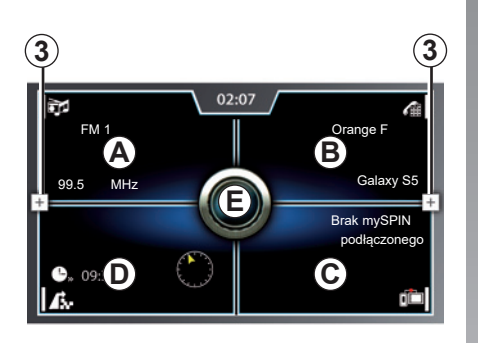

# Wprowadzenie do menu powitalnego

Aby uzyskać dostęp do menu powitalnego, nacisnąć jeden z przycisków **3** menu kontekstowego, następnie nacisnąć przycisk **4**.

Menu powitalne składa się z pięciu głównych części:

- Funkcja "Multimedia" (obszar A) umożliwia sterowanie radioodtwarzaczem oraz odtwarzanie plików audio i wideo;
- Funkcja "telefon" (obszar *B*) umożliwia synchronizację i korzystanie z telefonu za pośrednictwem systemu multimediów oraz korzystanie z trybu głośnomówiącego;

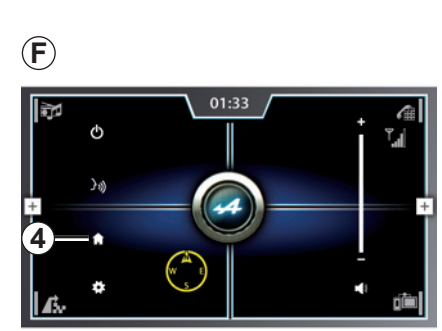

- Funkcja "Replikacja" (obszar *C*) umożliwia otwieranie i używanie interfejsu aplikacji "mySPIN";
- Funkcja "nawigacja" (obszar *D*) umożliwia otwieranie i korzystanie z funkcji nawigacji satelitarnej, map oraz informacji o ruchu drogowym;
- Funkcja "Alpine Telemetrics" (obszar *E*) umożliwia otwieranie i zmianę niektórych ustawień technicznych pojazdu w czasie rzeczywistym.

# ZASADY UŻYTKOWANIA (3/3)

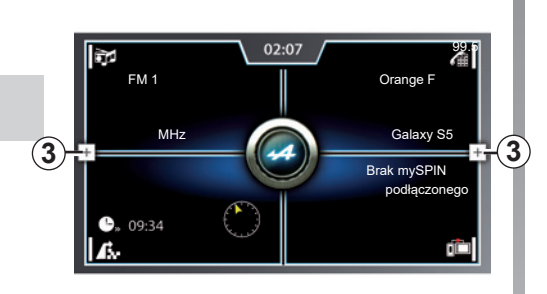

# Prezentacja menu kontekstowego

Menu kontekstowe (ekran F) jest dostępne z poziomu wszystkich menu systemu multimediów; zapewnia dostęp do ustawień i głównych funkcji systemu multimediów.

Aby otworzyć menu kontekstowe, nacisnąć przycisk **3** w dowolnym menu.

Menu kontekstowe składa się z pięciu głównych części:

01:33

 $(\mathbf{F})$ 

9

- Funkcja "Czuwania" 5 umożliwia przełączenie systemu multimediów w tryb czuwania i wyświetlenie zegara (ekran G);
- Funkcja "Dźwięk" 6 umożliwia dostosowanie dźwięku do własnych preferencji. Nacisnąć ikonę "+", aby zwiększyć poziom dźwięku lub ikonę "-", aby zmniejszyć poziom dźwięku. Dźwięk można całkowicie wyłączyć, naciskając przycisk 7;

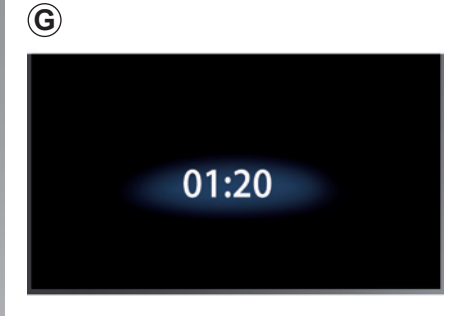

- Funkcja "Ustawienia" 8 zapewnia dostęp do menu ustawień systemu multimediów lub aktualnie używanych funkcji;
- Funkcja "Strona główna" 4 umożliwia powrót do ekranu głównego systemu multimediów;
- Funkcja "Rozpoznawanie mowy" 9 umożliwia aktywację funkcji rozpoznawania mowy systemu multimediów. Funkcja umożliwia np. głosowe wprowadzenie docelowego miejsca podróży.

### WŁĄCZANIE, WYŁĄCZANIE

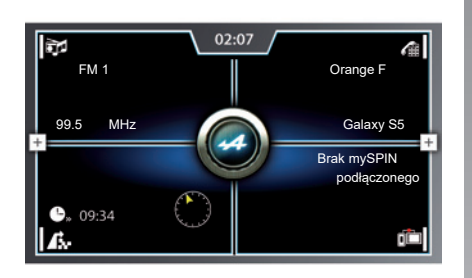

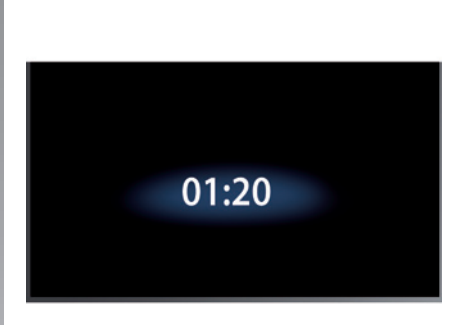

#### Włączanie

System multimedialny uruchamia się automatycznie w momencie odblokowania elementów otwieranych nadwozia. Nacisnąć ekran, aby zamknąć tryb czuwania i wyświetlić ekran powitalny systemu.

#### Wyłączanie

Po wyłączeniu zapłonu, system automatycznie wyłącza się przy otwarciu drzwi kierowcy w pojeździe.

#### Ekran z zegarem

Ten ekran wyświetla się podczas otwierania drzwi kierowcy, przed włączeniem zapłonu pojazdu.

# KORZYSTANIE Z SYSTEMU ROZPOZNAWANIA GŁOSU (1/3)

#### Prezentacja

System multimediów ma system rozpoznawania mowy [>>>), który umożliwia sterowanie wybranymi funkcjami systemu multimediów. To umożliwia korzystanie z systemu multimediów trzymając ręce na kierownicy.

#### Korzystanie z funkcji rozpoznawania mowy systemu multimediów

Z poziomu menu głównego sterowania głosem możesz obsługiwać za pomocą głosu następujące funkcje:

- "nawigacja";
- "Multimedia";
- "telefon".

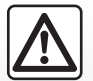

Zalecenia dotyczące nawigacji

Korzystanie z systemu nawigacji nie zwalnia kierowcy z odpo-

wiedzialności ani obowiązku zachowania ostrożności podczas prowadzenia pojazdu.

| v£                                                        |                               |
|-----------------------------------------------------------|-------------------------------|
| zadzwoń do <kontakt> <typ></typ></kontakt>                |                               |
| + Multimedia                                              | +                             |
| jedź do domu                                              | wpisz cel specjalny           |
| ostatnie cele<br>adres <ulica miasto="" numer=""></ulica> | Wyłączanie naprowa-<br>dzania |

#### "nawigacja"

Tryb "nawigacja" z funkcją rozpoznawania mowy umożliwia:

- wprowadzanie docelowego adresu do systemu nawigacji;
- wybór punktu użyteczności publicznej dla systemu nawigacji;
- rozpoczęcie naprowadzania do adresu zapisanego jako miejsce zamieszkania;
- wybór jednego z poprzednich miejsc docelowych wykorzystanych przez system nawigacji;
- anulowanie bieżącej trasy wytyczonej przez system nawigacji.

#### "Multimedia"

Tryb "Multimedia" z funkcją rozpoznawania mowy umożliwia:

- odtwarzanie niektórych ścieżek audio;
- rozpoczęcie odtwarzania audiobooków;
- słuchanie podcastów.

#### "telefon"

Tryb "telefon" z funkcją rozpoznawania mowy umożliwia:

- nawiązanie połączenia telefonicznego z wybranym kontaktem;
- wybór numeru.

### KORZYSTANIE Z SYSTEMU ROZPOZNAWANIA GŁOSU (2/3)

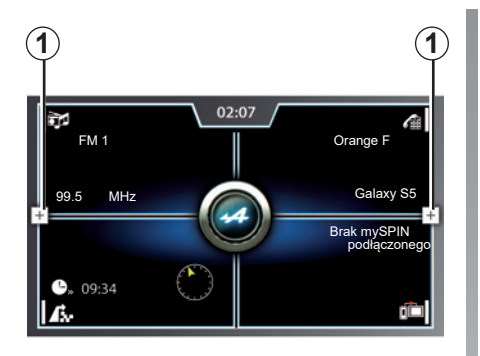

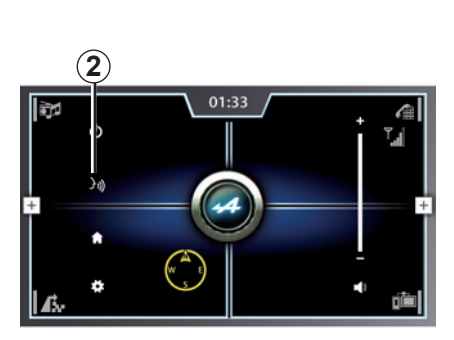

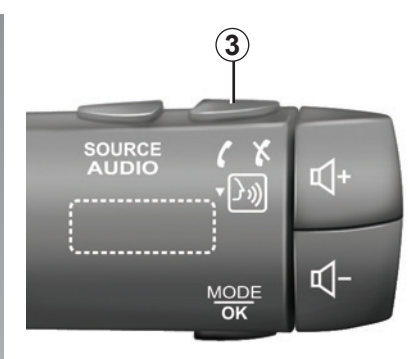

#### Włączenie

Aby włączyć i uruchomić system rozpoznawania mowy, w dowolnym menu:

- nacisnąć jeden z przycisków 1;
- nacisnąć przycisk )) 2;

lub

 nacisnąć przycisk **3** pod kierownicą, następnie postępować zgodnie z instrukcjami.

Sygnał dźwiękowy wskazuje, że funkcja rozpoznawanie mowy jest włączona i system multimediów czeka na polecenie głosowe. Funkcję rozpoznawania mowy można wyłączyć w dowolnym momencie. W tym celu należy nacisnąć przycisk [...]) w menu kontekstowym lub nacisnąć przycisk funkcji rozpoznawania mowy pod kierownicą. Poczekać, aż rozlegnie się sygnał dźwiękowy i wypowiedzieć polecenie "Anuluj". Sesja rozpoznawania mowy zostanie zakończona.

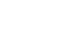

### KORZYSTANIE Z SYSTEMU ROZPOZNAWANIA GŁOSU (3/3)

| A                                                         |                               |
|-----------------------------------------------------------|-------------------------------|
| ٥٤                                                        |                               |
| zadzwoń do <kontakt> <typ></typ></kontakt>                |                               |
| zadzwoń do <kontakt> <typ></typ></kontakt>                |                               |
| + Multimedia                                              | +                             |
| jedź do domu                                              | wpisz cel specjalny           |
| ostatnie cele<br>adres <ulica miasto="" numer=""></ulica> | Wyłączanie naprowa-<br>dzania |

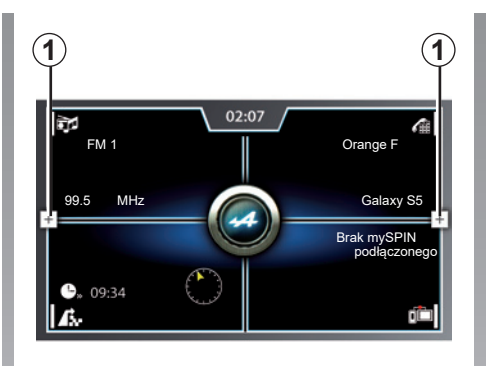

### Sposób użycia

Po włączeniu funkcji rozpoznawania mowy rozlega się sygnał dźwiękowy i pojawia się ekran **A**, który sygnalizuje rozpoczęcie sesji i oczekiwanie systemu na polecenie głosowe.

Na ekranie *A* systemu multimediów wyświetlają się różne dostępne polecenia głosowe. W zależności od wybranego trybu (nawigacja, telefon lub multimedia) dostępne są różne polecenia głosowe. Wybrać żądane działanie i wypowiedzieć polecenie głośno i wyraźnie. **Uwaga:** niektóre polecenia głosowe zawierają nazwy lub numery. Na przykład: "Zadzwoń do <kontakt>". W takim przypadku należy wypowiedzieć nazwę działania oraz nazwę lub numer kontaktu, z którym system na nawiązać połączenie.

**Uwaga:** Wskazane jest podawanie numeru telefonu przez pojedyncze numery (np. 0-6-1-2-5-6-7-8) zamiast podwójnych (np. 06-12-56-78).

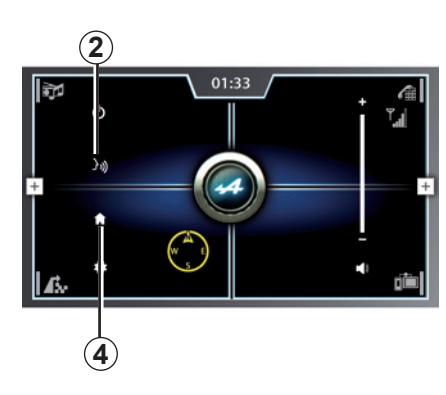

#### Wyłączenie

Aby wyłączyć funkcję rozpoznawania mowy z poziomu ekranu głównego:

– nacisnąć jede<u>n z przycisków 1, następnie</u>

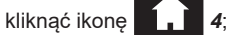

lub

- wypowiedzieć polecenie "Anuluj".

# Nawigacja

| Karta                              | 2.2  |
|------------------------------------|------|
| Wprowadzanie miejsca przeznaczenia | 2.3  |
| Ruch drogowy                       | 2.12 |
| Ustawienia nawigacji               | 2.14 |

# KARTA

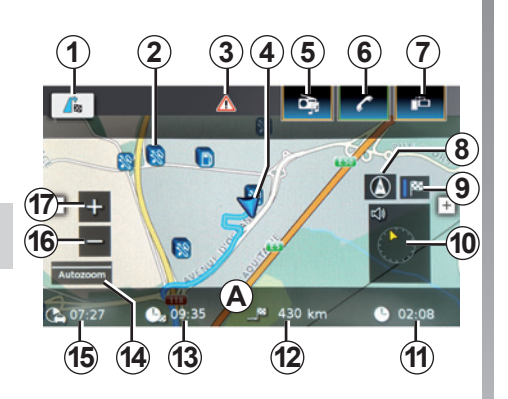

### Legenda mapy

- A Nazwa ulicy lub drogi, na której znajduje się samochód.
- 1 Dostęp do menu systemu nawigacji.
- 2 Przykład symbolu POI.
- 3 Ikona informacji o ruchu drogowym.

Naciśnięcie: skrót do listy zdarzeń drogowych na Twojej trasie.

4 Aktualne położenie.

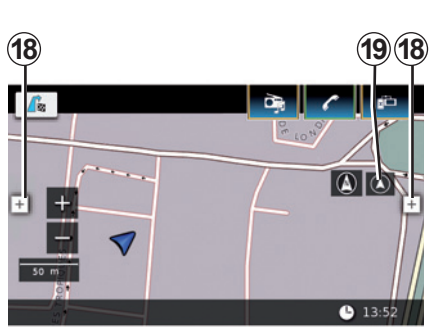

- 5 Skrót do menu "Multimedia".
- 6 Skrót do menu "telefon".
- 7 Skrót do menu "mySPIN".
- 8 Zmiana trybu wyświetlania (2D, 2D z północą na górze i 3D).
- 9 Podgląd trasy (gdy tryb prowadzenia jest aktywny).

10 Wyświetlacz: odległość do celu oraz informacja na temat następnego manewru.

Naciśnięcie: skrót do różnych informacji na temat trasy.

- 11 Aktualna godzina.
- 12 Odległość pozostała do miejsca przeznaczenia.
- 13 Szacowana godzina przybycia.
- 14 Aktualna skala mapy.
- **15** Szacowany czas dojazdu do miejsca przeznaczenia.
- 16 Oddalenie mapy.
- 17 Zbliżenie mapy.
- 18 Dostęp do menu kontekstowego.
- **19** Powrót do pozycji kursora **4** (jeżeli prowadzenie nie jest aktywne).

**Uwaga:** aktualizacje map są regularnie publikowane. Aktualizacja są dostępne na karcie SD dostępnej w ASO.

### WPROWADZANIE MIEJSCA PRZEZNACZENIA (1/9)

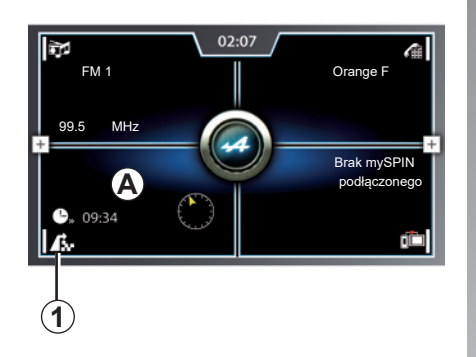

| 🦵 Trasa 🏼 🎘 Nowy       | 🖉 Ostatnie 🛤 Preferow.     |
|------------------------|----------------------------|
| Przerwij prow. do celu | nformacje o celu           |
| 🕩 Wł. wskaz. głosowe   | ✔∎ Wyświetl listę p. trasy |
| POI na trasie          | Zablokuj listę p. trasy    |
| POI w pobliżu celu     | Cele pośrednie             |

| 643     |
|---------|
| C 1 1 1 |

Menu "Cele"

Menu "Cele" umożliwia wprowadzanie docelowego miejsca podróży na kilka sposobów. Na ekranie głównym kliknąć ikonę *1*, aby wyświetlić następujące menu:

- "Trasa" (dostępne tylko przy włączonym systemie nawigacji);
- "Nowy";
- "Ostatnie";
- "Preferow.".

**Uwaga:** jeżeli trasa lub docelowe miejsce podróży zostało już zapisane, kliknąć obszar *A*, aby wyświetlić ekran ze wskazówkami nawigacji dla tej trasy lub docelowego miejsca podróży.

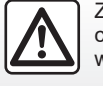

Ze względów bezpieczeństwa czynności te należy wykonywać na postoju.

"Trasa"

Funkcja umożliwia zarządzanie i wyświetlanie informacji na temat wybranej trasy. Kliknąć zakładkę "Trasa", aby uzyskać dostęp do następujących funkcji:

- "Przerwij prow. do celu";
- "Wycisz wskaz. głos." lub "Wł. wskaz. głosowe";
- "POI na trasie";
- "POI w pobliżu celu".
- "Informacje o celu";
- "Wyświetl listę p. trasy";
- "Zablokuj listę p. trasy";
- "Cele pośrednie".

**Uwaga:** funkcja jest dostępna tylko przy włączonej nawigacji.

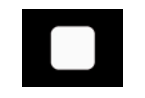

"Przerwij prow. do celu"

Funkcja umożliwia zatrzymanie i usunięcie aktualnie wybranej trasy.

**Uwaga:** po wybraniu funkcji "Przerwij prow. do celu" nagłówek "Trasa" nie jest już dostępny.

# WPROWADZANIE MIEJSCA PRZEZNACZENIA (2/9)

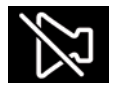

,Wł. wskaz. głosowe" lub "Wycisz wskaz. głos."

Funkcja umożliwia włączenie lub wyłączenie wskazówek głosowych. Po wyłączeniu funkcji system multimediów nie emituje dźwiękowych wskazówek głosowych podczas nawigacji.

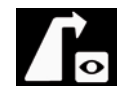

"POI na trasie"

Funkcja umożliwia wyszukiwanie i wyświetlanie punktów użyteczności publicznej na trasie.

Punkt użyteczności publicznej (POI) to punkt usługowy, obiekt lub miejsce turystyczne, które znajduje się w pobliżu danej lokalizacji (miejsca rozpoczęcia podróży, miasta docelowego, trasy przejazdu itd.). Punkty użyteczności publicznej są sklasyfikowane według kategorii: restauracje, muzea, parkingi itp.

#### Wyszukiwanie na podstawie nazwy

Lista wyświetla wszystkie punkty POI (jeżeli są dostępne) na trasie; znalezione punkty są podzielone według kategorii (np. motoryzacja, hotele, banki itp.).

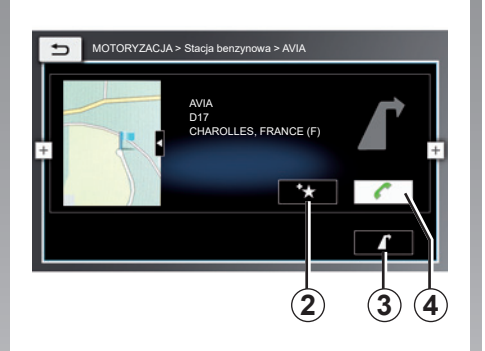

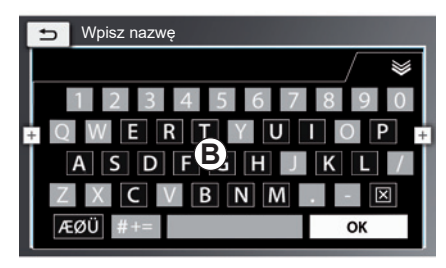

Zatwierdzanie wybranych punktów POI

Wybrać żądany punkt POI i kliknąć przycisk **3**, aby ustawić ten punkt jako docelowy lub pośredni punktu przejazdu. Można zapisać wybrane punkty POI w ulubionych, w tym celu należy kliknąć przycisk **2**.

Jeżeli telefon jest podłączony do systemu multimediów za pośrednictwem sieci Bluetooth®, można nawiązać połączenie z wybranym punktem POI poprzez naciśnięcie **4** (warunek: do punktu POI musi być przypisany numer kontaktowy). Wyniki na liście można filtrować według kategorii punktów POI; można również wprowadzić nazwę punktu za pomocą klawiatury **B**.

# Korzystanie z systemu rozpoznawania mowy

Podczas jazdy nacisnąć przycisk menu kontekstowego, następnie ikonę funkcji rozpoznawania mowy lub nacisnąć przycisk funkcji rozpoznawania mowy przy kierownicy. Sygnał dźwiękowy wskazuje, że funkcja rozpoznawanie mowy jest włączona i system multimediów czeka na polecenie głosowe.

# WPROWADZANIE MIEJSCA PRZEZNACZENIA (3/9)

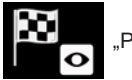

"POI w pobliżu celu"

Funkcja umożliwia wyszukiwanie i wyświetlanie punktów użyteczności publicznej (POI), które znajdują się blisko docelowego miejsca podróży.

#### Wyszukiwanie na podstawie nazwy

Lista zawiera wszystkie punkty POI (jeżeli są dostępne) znalezione w pobliżu docelowego miejsca podróży; punkty są podzielone według kategorii (np. motoryzacja, hotele, banki itp.).

**Uwaga:** dopuszczalne są wyłącznie dane adresowe z mapy cyfrowej rozpoznawane przez system.

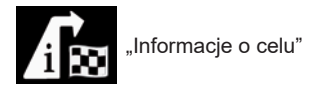

Funkcja umożliwia:

 Szczegółowe informacje na temat miejsca docelowego: docelowy adres i miejsce wyświetlone na mapie;

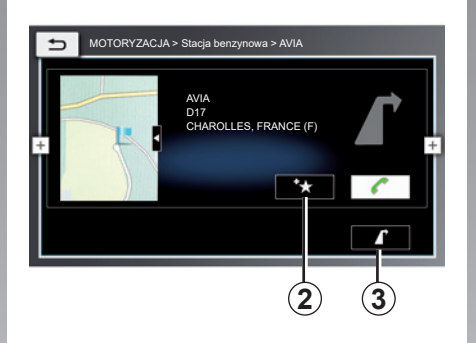

- Dodanie adresu docelowego miejsca podróży do ulubionych: nacisnąć przycisk 2 (aby uzyskać więcej informacji, zapoznać się z częścią "Dodaj Preferowane" w niniejszym rozdziale);
- Powrót do mapy z wyznaczoną trasą: nacisnąć przycisk 3.

"Dodaj Preferowane"

Funkcja umożliwia:

- Edycja nazwy kontaktu zapisywanego w ulubionych: nacisnąć "Zmień nazwę" i wprowadzić nazwę za pomocą klawiatury numerycznej;
- Aby zapisać adres docelowy w Ulubionych przy wyświetlonej nazwie: nacisnąć "Zapisz, używając wyświetlanej nazwy";
- Aby zapisać adres docelowy w Ulubionych jako adres domowy: nacisnąć "Zapisz jako adres domowy"; jeżeli wcześniej zapisano adres domowy, system multimediów sugeruje zastąpienie wcześniej zapisanego adresu.

**Uwaga:** w systemie multimediów można zapisać tylko jeden adres zamieszkania.

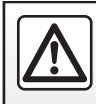

Ze względów bezpieczeństwa czynności te należy wykonywać na postoju.

### WPROWADZANIE MIEJSCA PRZEZNACZENIA (4/9)

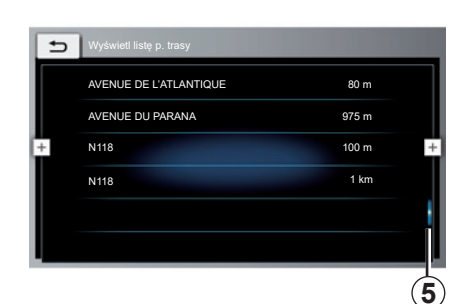

| "Wyświetl listę p. trasy |
|--------------------------|
|--------------------------|

Funkcja wyświetla wszystkie instrukcje dotyczące wybranej trasy przejazdu.

Pasek **5** wskazuje pozycję aktualnego ekranu na stronie. Przewinąć ekran systemu multimediów w górę lub w dół, aby przewinąć listę i przemieszczać się na stronie.

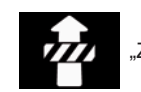

"Zablokuj listę p. trasy"

Funkcja umożliwia podświetlenie i wykluczenie kolejnych etapów trasy.

Zaznaczyć etapy trasy, które mają zostać podświetlone. Wybrane etapy zostaną podświetlone. Nacisnąć przycisk "Oblicz na nowo trasę", aby system multimediów ponownie wytyczył trasę z wyłączeniem podświetlonych etapów.

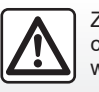

Ze względów bezpieczeństwa czynności te należy wykonywać na postoju.

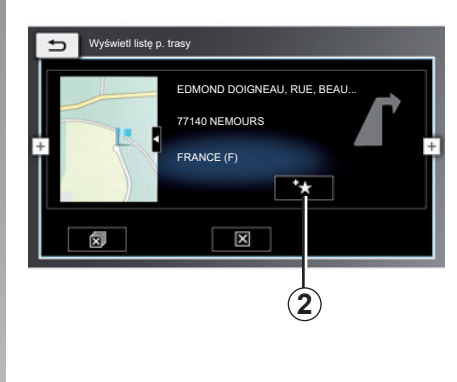

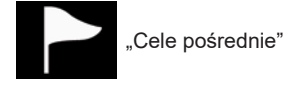

Funkcja umożliwia wyświetlenie poszczególnych etapów trasy; etapy można usuwać (wszystkie lub wybrane) i/lub dodawać nowe etapy do ulubionych. W tym celu:

 Nacisnąć przycisk 2, aby dodać wybrany etap do Ulubionych (więcej informacji znajduje się w akapicie "Dodaj Preferowane" niniejszego rozdziału);

### WPROWADZANIE MIEJSCA PRZEZNACZENIA (5/9)

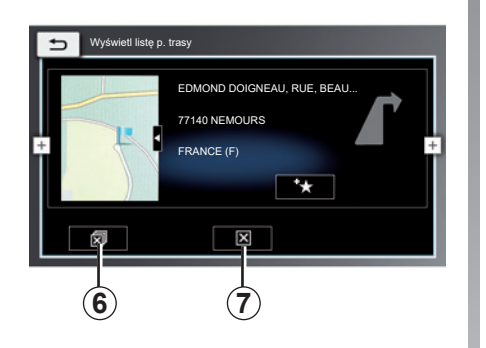

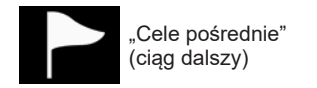

- nacisnąć przycisk 6, aby usunąć etap z trasy;
- nacisnąć przycisk 7, aby usunąć wszystkie etapy z trasy.

W momencie próby usunięcia jednego lub kilku etapów system multimediów poprosi o potwierdzenie działania. Potwierdzić działanie, aby kontynuować.

| Cele             |                    |
|------------------|--------------------|
| 🖍 Trasa 🏼 🎽 Nowy | Preferow.          |
| Nowy adres       | Współrzędne geogr. |
| POI w okolicy    | * MyPOI w okolicy  |
| 🔍 Szukaj POI     | * Szukaj w MyPOI   |
|                  |                    |

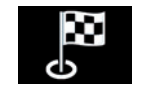

"Nowy"

Funkcja umożliwia tworzenie nowego miejsca docelowego, dodawanie etapów i wyszukiwanie informacji lub usług związanych z aktualną lokalizacją pojazdu. Kliknąć zakładkę "Nowy", aby uzyskać dostęp do następujących funkcji:

- "Nowy adres";
- "POI w okolicy";
- "Szukaj POI";
- "Współrzędne geogr.";
- "MyPOI w okolicy";
- "Szukaj w MyPOI".

# Korzystanie z systemu rozpoznawania mowy

Podczas jazdy nacisnąć przycisk menu kontekstowego, następnie ikonę funkcji rozpoznawania mowy lub nacisnąć przycisk funkcji rozpoznawania mowy przy kierownicy. Sygnał dźwiękowy wskazuje, że funkcja rozpoznawanie mowy jest włączona i system multimediów czeka na polecenie głosowe.

### WPROWADZANIE MIEJSCA PRZEZNACZENIA (6/9)

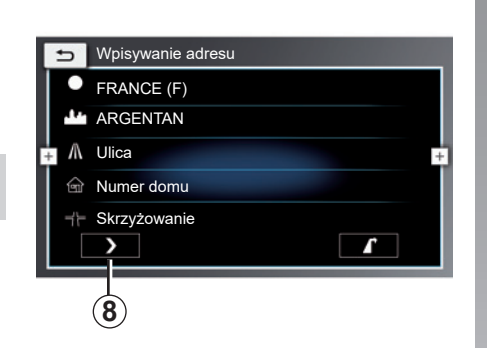

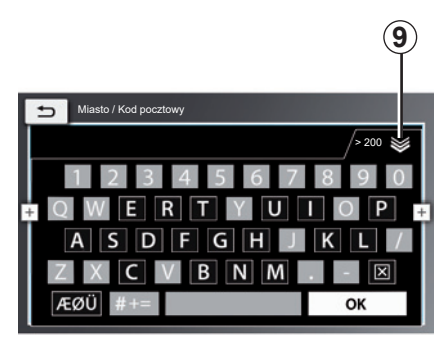

| C | 2 |  |
|---|---|--|

"Nowv adres"

Funkcja umożliwia wprowadzanie nowego docelowego miejsca podróży lub dodawanie etapów do wytyczonej trasy.

**Uwaga:** wprowadzenie nowego docelowego miejsca podróży powoduje automatyczne zastąpienie poprzedniego miejsca.

Nacisnąć ikonę "Nowy adres", aby wprowadzić pełny lub częściowy adres: kraj, miasto, ulica i numer domu. Przy pierwszym użyciu, system poprosi o wybór kraju przeznaczenia.

Wprowadzić nazwę lub kod pocztowy miasta za pomocą klawiatury numerycznej, następnie kliknąć "OK".

System proponuje różne nazwy miast.

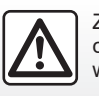

Ze względów bezpieczeństwa czynności te należy wykonywać na postoju. Wybrać nazwę miasta z listy miast sugerowanych przez system multimediów, aby potwierdzić wybór.

Postępować w ten sam sposób w przypadku pól "Ulica", "Numer domu" i "Skrzyżowanie".

**Uwaga:** klawiaturę numeryczną można ukryć, aby wyświetlić pełną listę wyników; w tym celu należy nacisnąć przycisk **9**.

**Uwaga:** system zachowuje w pamięci ostatnio wprowadzone miasta. Możesz wybrać bezpośrednio jedno z tych miast.

**Uwaga:** dopuszczalne są wyłącznie dane adresowe z mapy cyfrowej rozpoznawane przez system.

#### Zatwierdzenie miejsca docelowego

Po wprowadzeniu informacji dotyczących miejsca docelowego, system pokazuje podsumowanie trasy do zatwierdzenia.

 Nacisnąć przycisk 8, aby sprawdzić szczegółowe informacje na temat wytyczonej trasy przed jej zatwierdzeniem.

### WPROWADZANIE MIEJSCA PRZEZNACZENIA (7/9)

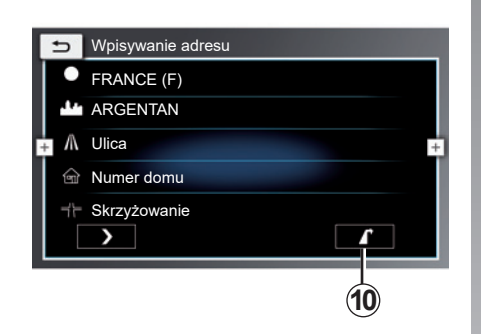

 Nacisnąć przycisk 10, aby zatwierdzić trasę. System multimediów proponuje zastąpienie poprzedniego docelowego miejsca podróży nowym lub dodanie nowego miejsca jako pośredniego punktu podróży.

Wybrać żądaną opcję, aby rozpocząć nawigację.

**Uwaga:** kryteria wytyczania trasy można zmienić w ustawieniach trasy (aby uzyskać więcej informacji, zapoznać się z częścią "Ustawienia nawigacji").

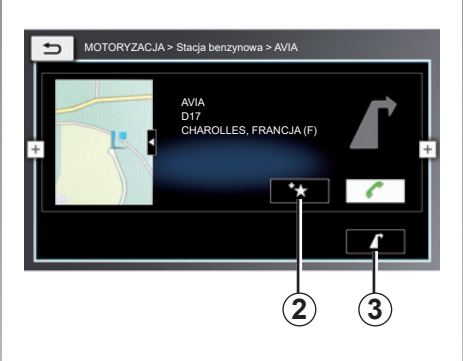

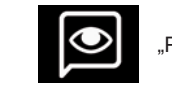

POI w okolicy"

Funkcja umożliwia wyszukiwanie i wyświetlanie punktów użyteczności publicznej, które znajdują się blisko aktualnej lokalizacji.

#### Wyszukiwanie na podstawie nazwy

Lista zawiera wszystkie punkty POI (jeżeli są dostępne) znalezione w pobliżu aktualnej lokalizacji; punkty są podzielone według kategorii (np. motoryzacja, hotele, banki itp.). Wybrać żądany punkt POI i kliknąć przycisk **10**, aby ustawić ten punkt jako docelowy lub pośredni punktu przejazdu.

Można zapisać wybrane punkty POI w ulubionych, w tym celu należy kliknąć przycisk **2**.

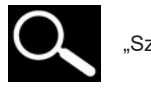

"Szukaj POI"

Funkcja umożliwia wyszukiwanie i wyświetlanie punktów użyteczności publicznej na całej mapie.

Wprowadzić kraj i miasto, w którym znajduje się dany punkt użyteczności publicznej wg kategorii (np. motoryzacja, hotele, banki itd.). Punkty POI można wyszukiwać poprzez wprowadzenie nazwy za pomocą klawiatury numerycznej.

Wybrać żądany punkt POI i kliknąć przycisk *3*, aby ustawić ten punkt jako docelowy lub pośredni punktu przejazdu.

Można zapisać wybrane punkty POI w ulubionych, w tym celu należy kliknąć przycisk **2**.

# WPROWADZANIE MIEJSCA PRZEZNACZENIA (8/9)

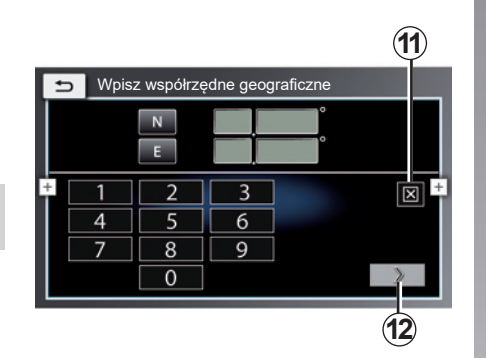

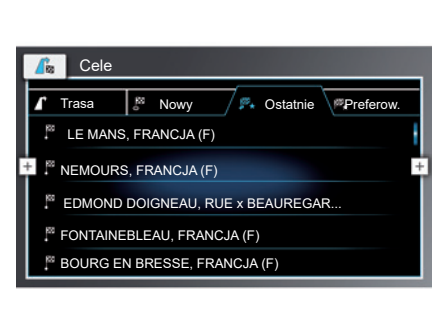

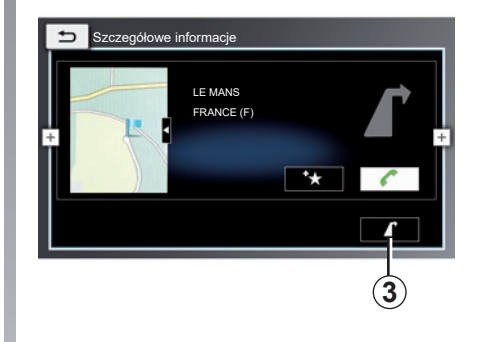

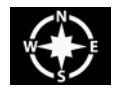

"Współrzędne geogr."

Funkcja umożliwia określenie docelowego miejsca podróży na podstawie współrzędnych GPS (szerokość i długość geograficzna).

Wprowadzić współrzędne GPS za pomocą klawiatury numerycznej, następnie nacisnąć przycisk **12**, aby zatwierdzić wybór.

Aby usunąć wpis, nacisnąć przycisk 11.

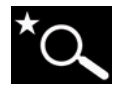

"Szukaj w MyPOI"

Funkcja umożliwia określenie punktu POI znajdującego się w pobliżu aktualnej lokalizacji i zapisanego w ulubionych jako docelowego miejsca podróży.

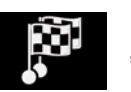

"Ostatnie"

Funkcja umożliwia wybór docelowego miejsca podróży lub trasy, która została wprowadzona wcześniej.

Wybrać docelowe miejsce podróży lub trasę i nacisnąć przycisk *3*, aby rozpocząć nawigację.

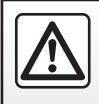

Ze względów bezpieczeństwa czynności te należy wykonywać na postoju.

### WPROWADZANIE MIEJSCA PRZEZNACZENIA (9/9)

| Cele               |            |            |           |  |
|--------------------|------------|------------|-----------|--|
| 🖌 Trasa            | o Nowy     | 🖗 Ostatnie | Preferow. |  |
| Adres zamieszkania |            |            |           |  |
| + BIRTHDAY         |            |            | +         |  |
| EKRAN POWI         | TALNY      |            |           |  |
| LE MANS, FF        | RANCJA (F) |            |           |  |
|                    |            |            |           |  |

# Korzystanie z systemu rozpoznawania mowy

Podczas jazdy, nacisnąć przycisk menu kontekstowego, następnie kliknąć ikonę funkcji rozpoznawania mowy. Po usłyszeniu sygnału wypowiedzieć nazwę miasta, numer i/lub nazwę ulicy, nazwę punktu użyteczności publicznej itp.

Funkcja jest dostępna wyłącznie w kraju, w którym pojazd został zakupiony.

| Szczegółowe i | informacje            |     |
|---------------|-----------------------|-----|
| +             | LE MANS<br>FRANCE (F) | ſ.  |
|               |                       | * < |
|               |                       | 3   |

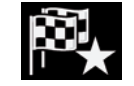

"Preferow."

Funkcja umożliwia wybór docelowego miejsca podróży lub trasy zapisanej w pamięci.

Wybrać docelowe miejsce podróży lub trasę i nacisnąć przycisk *3*, aby rozpocząć nawigację.

|   | 5        | Adres                                                                    |
|---|----------|--------------------------------------------------------------------------|
|   | <b>Å</b> | Zmienić docelowe miejsce podróży.                                        |
|   |          | Dodać punkt pośredni do wybranej trasy.                                  |
| + | 0        | Szczegóły +                                                              |
| l | 0        | Punkty użyteczności publicznej (POI) w pobliżu aktualnej<br>lokaliżacji. |

Z dowolnego punktu wybranego na mapie można:

- Zmienić miejsce docelowe podróży;
- Dodać lokalizację jako nowy punkt aktualnej trasy;
- Uzyskać dostęp do szczegółowych informacji o swoim wyborze i dodać lokalizację do ulubionych;
- Wyszukać punkty użyteczności publicznej (POI) w pobliżu wybranej lokalizacji.

# **RUCH DROGOWY (1/2)**

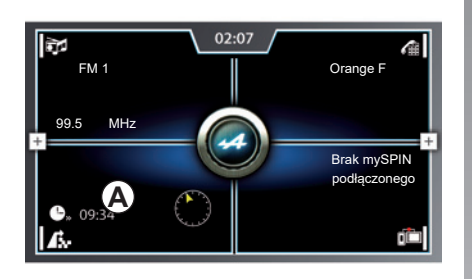

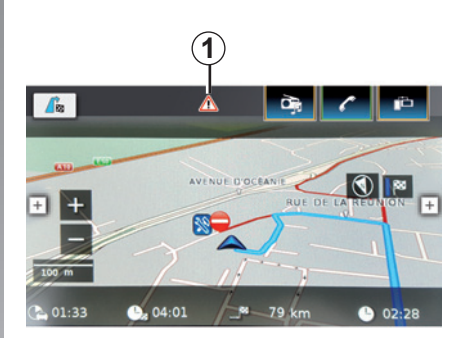

# Menu "Informacje o ruchu drogowym"

W menu głównym nacisnąć pole *A*, następnie ikonę *1*, aby wyświetlić informacje o ruchu drogowym na wybranej trasie przejazdu (ekran *B*).

Funkcja wykorzystuje komunikaty TMC (Traffic Message Channel) przesyłane na paśmie FM. Usługa umożliwia wyświetlanie informacji o zdarzeniach w ruchu drogowym za pomocą punktów na mapie. Obejmuje główne trasy komunikacyjne.

Dostępność usługi "Informacje o ruchu drogowym" może być zmienna.

#### Wyświetlanie informacji o ruchu

Aktualizu

**B** 

Komunikaty TMC

Paryż - duże utrudnienia w ruchu na dystansie ponad 2 km 🙏 Aleia Stephan Mallarmé --> Aleia Paul Adam itd.

Ulica Amsterdam Place de Clichy --> Bulwar...

N401 A1 --> N1 - Brak ciągłości ruchu, jazda ze średnią prędkością itd.

D404 Fresnes-on-Marne --> Villevaudé - Ruch drogowy... A4 Marne-La-Vallée East (A104 Północ) --> Reims.

System nawigacji informuje o utrudnieniach w ruchu drogowym:

- poprzez zaznaczenie określonych dróg na mapie;
- poprzez wyświetlanie ikon ruchu drogowego na mapie.

W przypadku otrzymania komunikatu o zdarzeniu drogowym na ekranie systemu nawigacji pojawia się ikona ruchu drogowego **1**. Gdy na Twojej trasie ma miejsce zdarzenie drogowe, ikona wskazuje typ następnego zdarzenia na Twojej trasie.

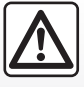

#### Zalecenia dotyczące nawigacji

Korzystanie z systemu nawigacji nie zwalnia kierowcy z odpowiedzialności ani obowiązku zachowania ostrożności podczas prowadzenia pojazdu.

# **RUCH DROGOWY (2/2)**

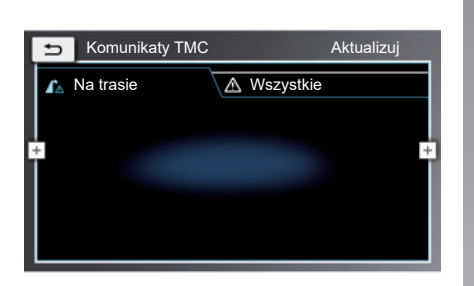

#### Ekran "Ruch drogowy"

Na ekranie "Ruch drogowy" dostępne są następujące funkcje:

- "Na trasie": funkcja wyświetla informacje o ruchu drogowym na wybranej trasie w czasie rzeczywistym;
- "Wszystkie": funkcja wyświetla informacje o ruchu drogowym w obszarze, w którym znajduje się pojazd;
- "Aktualizuj": funkcja aktualizuje listę odebranych komunikatów o ruchu drogowym.

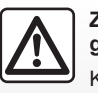

#### Zalecenia dotyczące nawigacji

Korzystanie z systemu nawigacji nie zwalnia kierowcy z odpowiedzialności ani obowiązku zachowania ostrożności podczas prowadzenia pojazdu.

# **USTAWIENIA NAWIGACJI (1/3)**

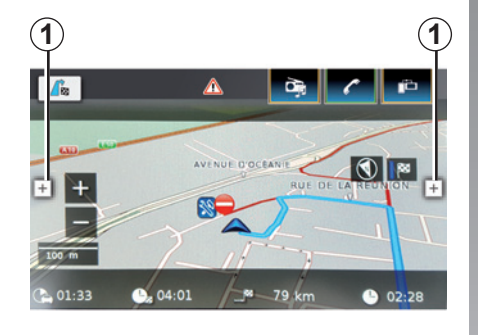

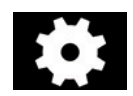

#### Menu ustawień systemu nawigacji

W menu "Nawigacja" nacisnąć jeden z przycisków w menu podręcznym **1**, następnie

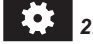

Spośród następujących funkcji wybrać tę, której ustawienia mają zostać zmienione:

- "Opcje trasy";
- "Ustawienia prowadzenia do celu i mapy";
- "Lokalizacja i informacje GPS";

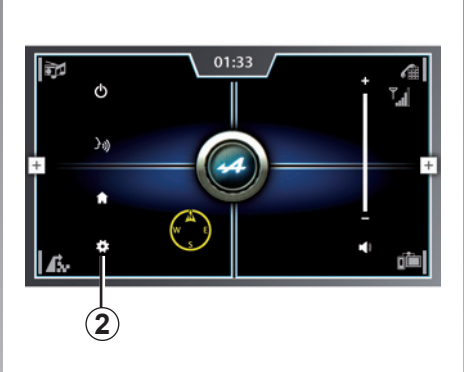

- "MyPOI";
- "Format współrzędnych geogr.".

#### "Opcje trasy"

Funkcja umożliwia:

- wybrać typ preferowanej trasy ("Najszybsza", "Zoptymalizowana" lub "Najkrótsza");
- włączyć/wyłączyć dynamiczne prowadzenie: umożliwia systemowi nawigacji uwzględnianie najnowszych informacji o ruchu drogowym i automatyczne wytyczanie optymalnej trasy przejazdu;
- włączyć/wyłączyć unikanie autostrad;

| 3<br>Opcje trasy         |                 |
|--------------------------|-----------------|
| Rodzaj trasy             | Zoptymalizowana |
| Dynamiczne prowadzenie   | do celu         |
| + 🗹 Unikaj autostrad     | +               |
| Unikaj dróg płatnych     |                 |
| Unikaj promów            |                 |
| Unikaj przeładunku samoc | hodu            |

- włączyć/wyłączyć unikanie dróg płatnych;
- włączyć/wyłączyć unikanie promów;
- włączyć/wyłączyć unikanie transportu kolejowego;
- włączyć/wyłączyć unikanie dróg gruntowych;
- włączyć/wyłączyć unikanie dróg czynnych sezonowo;
- włączyć/wyłączyć unikanie dróg częściowo nieuczęszczanych.

Po ustawieniu funkcji nacisnąć przycisk **3**, aby powrócić do menu ustawień.

# **USTAWIENIA NAWIGACJI (2/3)**

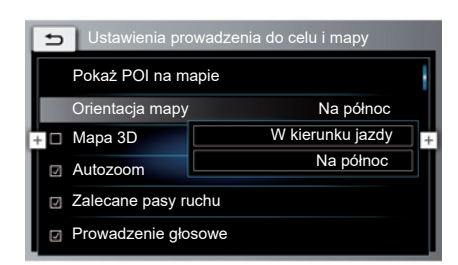

# "Ustawienia prowadzenia do celu i mapy"

Funkcja umożliwia:

- włączyć/wyłączyć różne rodzaje punktów użyteczności publicznej, które mają zostać wyświetlane na mapie;
- wybrać orientację mapy ("W kierunku jazdy" lub "Na północ");
- włączyć/wyłączyć tryb mapy 3D;
- włączyć/wyłączyć funkcję "Autozoom": system multimediów będzie automatycznie powiększał mapę w sprzyjających warunkach nawigacyjnych;

- włączyć/wyłączyć funkcję asystenta pasa ruchu: system multimediów wyświetla dodatkowe instrukcje na ekranie (np. informację o pasie, który należy zająć na czteropasmowej jezdni itp.);
- włączyć/wyłączyć instrukcje głosowe: system multimediów przekazuje instrukcje za pośrednictwem funkcji syntezy mowy;
- włączyć/wyłączyć wyświetlanie wskazówek dotyczących jazdy (np. wyświetlanie ograniczeń prędkości obowiązujących na wybranej drodze);
- włączyć/wyłączyć komunikaty głosowe dotyczące ruchu drogowego.

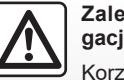

#### Zalecenia dotyczące nawigacji

Korzystanie z systemu nawigacji nie zwalnia kierowcy z odpowiedzialności ani obowiązku zachowania ostrożności podczas prowadzenia pojazdu.

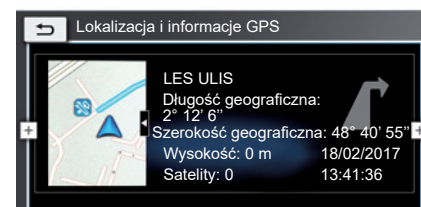

#### "Lokalizacja i informacje GPS"

Funkcja umożliwia dostęp do informacji dotyczących aktualnej lokalizacji, takich jak:

- nazwa miasta;
- długość geograficzna;
- szerokość geograficzna;
- wysokość n.p.m.;
- liczba wykrytych satelitów.

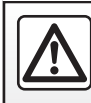

# **USTAWIENIA NAWIGACJI (3/3)**

#### "MyPOI"

Funkcja umożliwia edycję zapisanych punktów użyteczności publicznej (zmiana nazwy, usunięcie itp.).

| 🕤 Ustawienia nawigacji         |                                             |
|--------------------------------|---------------------------------------------|
| Opcje trasy                    |                                             |
| Ustawienia prowadzenia do ce   | elu i mapy                                  |
| + Lokalizacja i informacje GPS | SD (stopnie dziesięt.)<br>SM (stopnie min.) |
| MyPOI                          | SMS (stopnie min. sek.)                     |
| Format współrzędnych geogr.    |                                             |
|                                |                                             |

#### "Format współrzędnych geogr."

Funkcja umożliwia określenie formatu, w którym wyświetlane są współrzędne geograficzne.

Wybrać sposób wyświetlania mapy spośród następujących opcji:

- "SD (stopnie dziesięt.)": stopnie dziesiętne;
- "SM (stopnie min.)": stopnie i minuty;
- "SMS (stopnie min. sek.)": stopnie, minuty i sekundy.

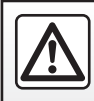

Ze względów bezpieczeństwa czynności te należy wykonywać na postoju.

# Multimedia

| Słuchanie radia | 3.2  |
|-----------------|------|
| Media           | 3.11 |
| Wideo           | 3.14 |

# **SŁUCHANIE RADIA (1/9)**

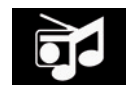

Menu "Multimedia"

Na ekranie powitalnym kliknać obszar A lub ikone 1, następnie "Radio" w górnej części ekranu.

Uwaga: jeżeli radio jest już włączone, kliknięcie obszaru A spowoduje bezpośredni dostęp do ekranu radia.

Tryb "AST" może służyć do automatycznego zapisywania stacji radiowych o najsilniejszym sygnale i najlepszej jakości dźwięku.

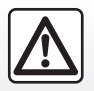

Ze względów bezpieczeństwa czynności te należy wykonywać na postoju.

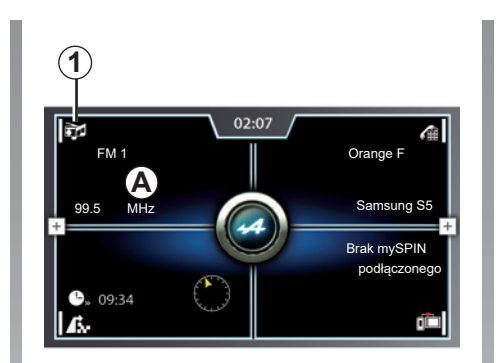

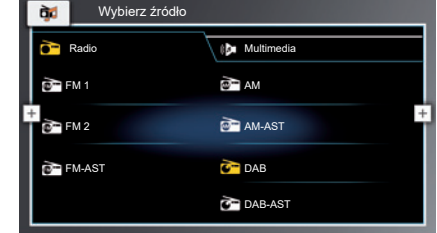

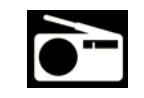

"Radio"

### Wybór zakresu fal

Wybrać żądane pasmo częstotliwości:

– "FM";

– "AM":

lub

– "DAB".

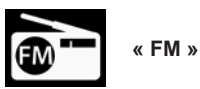

# Wybór stacji "FM"

Należy wybrać tryb pracy radioodtwarzacza:

- "FM 1";
- "FM 2":

lub

– "FM-AST":

Uwaga: żółta ikona wskazuje aktualnie wybrany tryb.
### SŁUCHANIE RADIA (2/9)

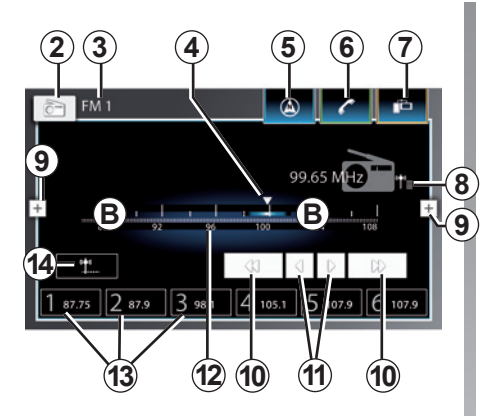

#### Ekran radia "FM"

- 2 Dostęp do ekranu umożliwiającego wybór źródeł sygnału audio.
- 3 Aktualnie używane pasmo częstotliwości i tryb.
- 4 Wskaźnik częstotliwości.
- 5 Skrót do menu "nawigacja".
- 6 Skrót do menu "telefon".
- 7 Skrót do menu "mySPIN".

- 8 Wyświetlanie listy dostępnych stacji radiowych (wyłącznie tryb "FM").
- 9 Dostęp do menu kontekstowego. Aby uzyskać więcej informacji, zapoznać się z akapitem "Menu kontekstowe" w niniejszym rozdziale.
- **10** Rozpoczęcie automatycznego skanowania pasma.
- **11** Rozpoczęcie ręcznego skanowania pasma.
- 12 Pasek wskaźnika częstotliwości. Aby wybrać żądaną częstotliwość, zmieniać częstotliwość poprzez naciskanie pola częstotliwości B lub wybrać wskaźnik częstotliwości 4 i przesunąć go wzdłuż paska częstotliwości B na wybraną częstotliwość.
- **13** Przyciski stacji radiowych zapisanych w pamięci.
- 14 Uruchomić automatyczny zapis (wyłącznie w trybie "AST").

# Korzystanie z różnych trybów częstotliwości

Ten tryb umożliwia automatyczne odnalezienie stacji poprzez ręczne lub automatyczne wyszukiwanie stacji według wybranego zakresu częstotliwości.

Istnieją dwie możliwości przewijania zakresu częstotliwości:

- Wybór ręczny: skanowanie częstotliwości odbywa się poprzez naciskanie przycisku zmiany zakresu częstotliwości *B* lub naciskanie jednego z przycisków *11*;
- wybór automatyczny: automatyczne wyszukiwanie kolejnej/poprzedniej stacji radiowej poprzez naciśnięcie przycisku 10.

#### Zapisywanie stacji radiowej

Aby zapisać stację radiową, nacisnąć i przytrzymać (przez około trzy sekundy) jeden z sześciu przycisków **13** znajdujących się pod wyświetlaczem radioodtwarzacza. Wyświetlenie komunikatu "Stacja została zapisana" potwierdza zapisanie stacji radiowej w pamięci.

### SŁUCHANIE RADIA (3/9)

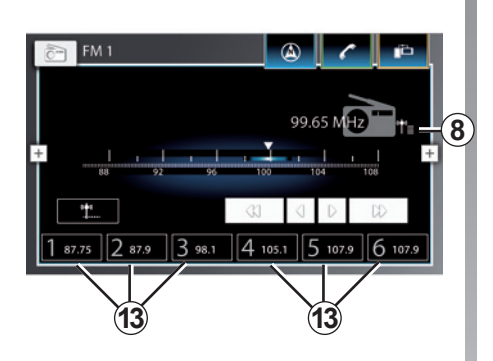

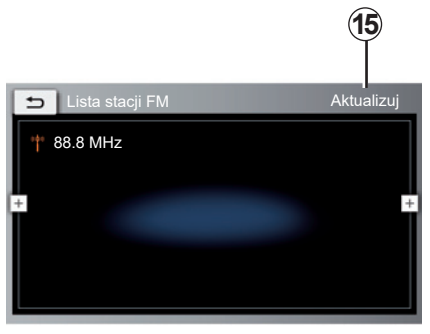

#### Tryb stacji (wyłącznie "FM")

Ten tryb umożliwia wyszukanie stacji o znanej nazwie z listy uszeregowanej w porządku alfabetycznym. Można wyszukać maksymalnie 50 stacji radiowych.

Aby wyświetlić listę dostępnych stacji radiowych:

- Nacisnąć ikonę 8;
- Przewinąć listę (w górę lub w dół) wszystkich stacji radiowych;
- Radioodtwarzacz rozpocznie nadawanie stacji radiowej, na której zostanie zatrzymany pasek wyszukiwania (środek ekranu).

**Uwaga:** można również nacisnąć stację radiową z listy, aby rozpocząć jej nadawanie.

Aby odświeżyć i zaktualizować listę stacji radiowych sugerowanych przez system multimediów, nacisnąć zakładkę "Aktualizuj" **15**. **Uwaga:** gdy stacje radiowe nie korzystają z systemu "AST" lub gdy pojazd znajduje się w obszarze nieprawidłowego odbioru sygnału radiowego, nazwy tych stacji nie pojawiają się na ekranie. Na początku listy podane są tylko ich częstotliwości.

#### **Tryb Preset**

Ten tryb umożliwia dostęp do stacji radiowych zapisanych w pamięci.

Aby uzyskać więcej informacji, zapoznać się z częścią "Zapisywanie stacji radiowej" w niniejszym rozdziale.

Nacisnąć jeden z przycisków **13** (ponumerowanych od 1 do 6 dla trybu FM1 i od 7 do 12 dla trybu FM2), aby wybrać żądaną stację radiową.

**Uwaga:** można zapisać maksymalnie sześć stacji z każdego pasma.

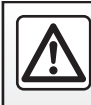

### SŁUCHANIE RADIA (4/9)

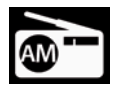

« AM »

#### Wybór stacji "AM"

Należy wybrać tryb pracy radioodtwarzacza:

"AM";lub"AM-AST".

**Uwaga:** pasmo "AM" zapewnia większy zakres odbioru radia niż pasmo "FM", ale jakość dźwięku jest niższa.

### Ekran radia "AM"

- 16 Dostęp do ekranu umożliwiającego wybór źródeł sygnału audio.
- 17 Aktualnie używane pasmo częstotliwości i tryb.
- 18 Wskaźnik częstotliwości.
- 19 Skrót do menu "nawigacja".
- 20 Skrót do menu "telefon".

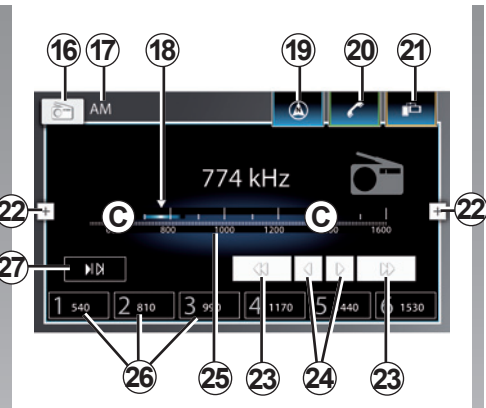

- 21 Skrót do menu "mySPIN".
- 22 Dostęp do menu kontekstowego. Aby uzyskać więcej informacji, zapoznać się z akapitem "Menu kontekstowe" w niniejszym rozdziale.
- 23 Rozpoczęcie automatycznego skanowania pasma.
- 24 Rozpoczęcie ręcznego skanowania pasma.

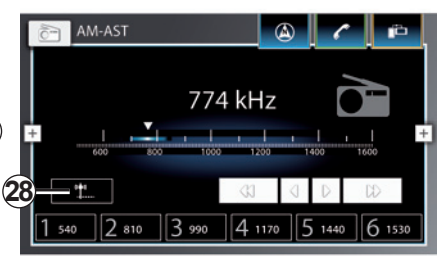

- 25 Pasek wskaźnika częstotliwości. Aby wybrać żądaną częstotliwość, zmieniać częstotliwość poprzez naciskanie pola częstotliwości C lub wybrać wskaźnik częstotliwości 18 i przesunąć go wzdłuż paska częstotliwości C na wybraną częstotliwość.
- 26 Przyciski stacji radiowych zapisanych w pamięci.
- 27 Wznowienie funkcji skanowania częstotliwości.
- 28 Uruchomić automatyczny zapis (wyłącznie w trybie "AST").

### SŁUCHANIE RADIA (5/9)

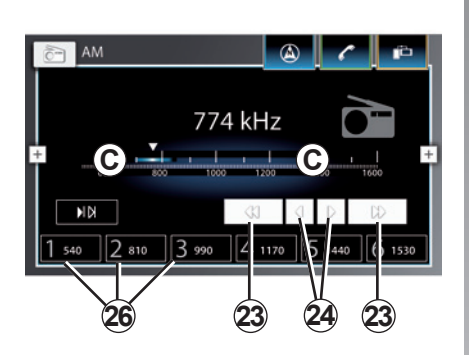

# Korzystanie z różnych trybów częstotliwości

Ten tryb umożliwia automatyczne odnalezienie stacji poprzez ręczne lub automatyczne wyszukiwanie stacji radiowych według wybranego zakresu częstotliwości. Istnieją dwie możliwości przewijania zakresu częstotliwości:

- wyszukiwanie ręczne:
  - Skanowanie częstotliwości poprzez naciskanie przycisku C w danym paśmie częstotliwości;

- lub
- Nacisnąć wskaźnik częstotliwości i przesunąć go wzdłuż paska częstotliwości C na wybraną częstotliwość;
- lub
- Za pomocą przycisków 24;
- wybór automatyczny: automatyczne wyszukiwanie kolejnej/poprzedniej stacji radiowej poprzez naciśnięcie przycisku 23.

#### **Tryb Preset**

Ten tryb umożliwia dostęp do stacji radiowych zapisanych w pamięci.

Aby uzyskać więcej informacji, zapoznać się z częścią "Zapisywanie stacji radiowej" w niniejszym rozdziale.

Naciśnij jeden z przycisków **26** (ponumerowanych od 1 do 6), aby wybrać stację radiową, którą chcesz słuchać.

**Uwaga:** można zapisać maksymalnie sześć stacji radiowych.

#### Zapisywanie stacji radiowej

Aby zapisać stację radiową, nacisnąć i przytrzymać (przez około trzy sekundy) jeden z sześciu przycisków **26** znajdujących się pod wyświetlaczem radioodtwarzacza. Wyświetlenie komunikatu "Stacja została zapisana" potwierdza zapisanie stacji radiowej w pamięci.

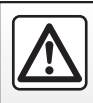

### SŁUCHANIE RADIA (6/9)

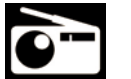

"DAB"

Wybór stacji "DAB"

(Radio cyfrowe)

Radio cyfrowe oferuje większy zakres, lepszą jakość dźwięku i dodatkowe informacje, takie jak tytuły utworów, gatunki muzyczne i szczegóły programu.

Należy wybrać tryb pracy radioodtwarzacza:

"DAB";

lub

- "DAB-AST".

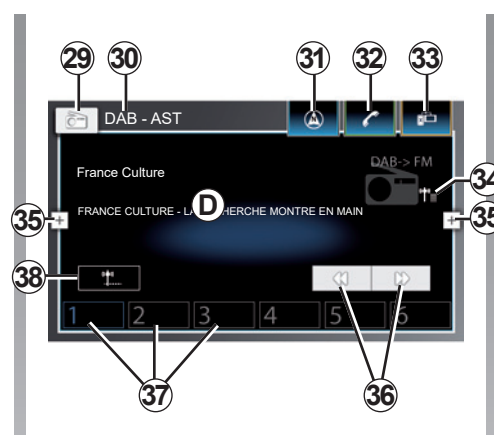

#### Ekran radia "DAB"

- 29 Dostęp do ekranu umożliwiającego wybór źródeł sygnału audio.
- **30** Aktualnie używane pasmo częstotliwości i tryb.
- 31 Skrót do menu "nawigacja".
- 32 Skrót do menu "telefon".
- 33 Skrót do menu "mySPIN".

- 34 Wyświetlanie listy dostępnych stacji radiowych.
- 35 Dostęp do menu kontekstowego.
- **36** Rozpoczęcie automatycznego skanowania pasma.
- **37** Przyciski stacji radiowych zapisanych w pamięci.
- **38** Uruchomić automatyczny zapis (wyłącznie w trybie "AST").
- **D** Zasięg informacji przekazywanych przez radio DAB.

### Zapisywanie stacji radiowej

Aby zapisać stację radiową, nacisnąć i przytrzymać (przez około trzy sekundy) jeden z sześciu przycisków **37** znajdujących się pod wyświetlaczem radioodtwarzacza. Wyświetlenie komunikatu "Stacja została zapisana" potwierdza zapisanie stacji radiowej w pamięci.

### SŁUCHANIE RADIA (7/9)

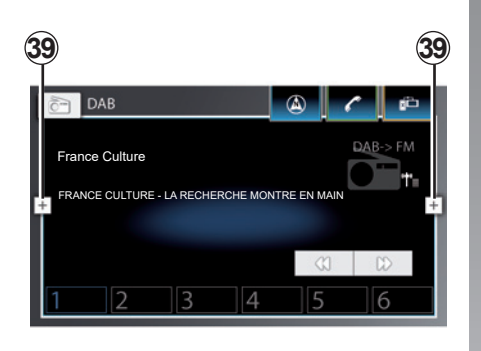

#### Menu kontekstowe 39

Za pomocą menu kontekstowego można uzyskać dostęp do ustawień radia w dowolnym trybie. Nacisnąć **39**, następnie **40**, aby uzyskać dostęp do ustawień i ustawić następujące funkcje:

- "Ustawienia dźwięku";
- "Wyświetl(aj) radiotekst";
- "Wyświetl(aj) komunikaty drogowe";
- "Program regionalny";
- " Szukaj alternatywnej częstotliwości";
- "Filtr kategorii DAB";
- "Wyświetl(aj) dodatkowe informacje DAB";
- "Przełączanie DAB-FM".

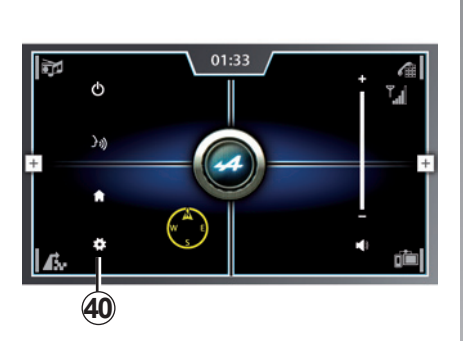

#### "Ustawienia dźwięku"

W tym menu można zmienić następujące parametry:

- "Tony niskie": funkcja umożliwia zwiększenie lub zmniejszenie poziomu niskich dźwięków (basów). Aby ustawić wartość, użyć przycisków 41 i 42;
- "Tony wysokie": funkcja umożliwia zwiększenie lub zmniejszenie poziomu wysokich dźwięków. Aby ustawić wartość, użyć przycisków 46 i 43;
- "Balans": funkcja umożliwia dostosowanie balansu dźwięku. Aby ustawić wartość, użyć przycisków 45 i 44;

| 🕤 Ustawienia dźwięku    |          |   |                |
|-------------------------|----------|---|----------------|
| Tony niskie             | <b>4</b> |   | + 42           |
| Tony wysokie            | 46       |   | +-43           |
| + Balans                | 45-<     |   | <b>&gt;-44</b> |
| Głośnik niskotonowy     | 47       |   | <b>∼</b> -48   |
| Poziom sygnałów Aux     |          | ٢ | liska          |
| Dźwięk sygnałów systemo | wych     |   |                |

 "Głośnik niskotonowy": funkcja umożliwia zwiększenie lub zmniejszenie poziomu niskich dźwięków (basów). Aby ustawić wartość, użyć przycisków 47 i 48;

W przypadku znacznych wartości ujemnych wzrasta poziom głośności lewego głośnika i maleje poziom głośności prawego głośnika.

W przypadku znacznych wartości dodatnich wzrasta poziom głośności prawego głośnika i maleje poziom głośności lewego głośnika.

### SŁUCHANIE RADIA (8/9)

- "Dopasowanie głośności do prędkości pojazdu": gdy funkcja jest włączona, poziom głośności systemu audio zmienia się zależnie od prędkości jazdy. Czułość można ustawić, wybierając poziom ("Poziom 1", "Poziom 2" lub "Poziom 3" albo wyłączyć ją całkowicie);
- "Poziom sygnałów Aux": funkcja umożliwia wybór czułości gniazda Jack. Ustawienie "Wysoka" zapewnia dużą czułość, ustawienie "Normalna" zapewnia standardową czułość, a ustawienie "Niska" - małą czułość;
- "Dźwięk sygnałów systemowych": włączenie tej funkcji powoduje emisję sygnału dźwiękowego, gdy system multimediów wyświetla komunikaty na ekranie lub w momencie naciśnięcia i przytrzymania któregoś przycisku pod kierownicą.

Ze względów bezpieczeństwa czynności te należy wykonywać na postoju.

#### "**Wyświetl(aj) radiotekst**" (Informacje tekstowe)

Niektóre stacje radiowe FM nadają informacje tekstowe znajdujące się w aktualnie słuchanym programie (na przykład tytuł utworu). Włączyć tę funkcję, aby wyświetlić szczegóły.

**Uwaga:** informacje te są dostępne jedynie w niektórych stacjach radiowych.

#### "Wyświetl(aj) komunikaty drogowe" (Informacje o ruchu drogowym)

Niektóre stacje radiowe FM nadają informacje tekstowe na temat ruchu drogowego. Włączyć tę funkcję, aby wyświetlić szczegóły.

#### "Program regionalny"

Częstotliwość odbioru stacji radiowej FM może się zmieniać zależnie od strefy geograficznej.

Włącz tę funkcję, aby móc słuchać tę samą stację radiową podczas jazdy. System multimediów będzie automatycznie dostosowywał się do zmian częstotliwości, bez przerywania emisji. **Uwaga:** czasem stacje radiowe operujące w tym samym regionie nadają różne programy lub używają różnych nazw programów.

#### "Szukaj alternatywnej częstotliwości"

Włączyć funkcję, aby system multimediów skanował na bieżąco (w tle) pasmo częstotliwości w celu wyboru stacji radiowych o najmocniejszym sygnale.

Zaznaczone pole obok kategorii lub funkcji oznacza, że dana kategoria lub funkcja jest aktywna. Puste pole oznacza, że funkcja lub kategoria jest nieaktywna.

### SŁUCHANIE RADIA (9/9)

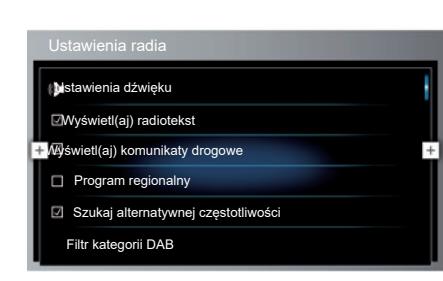

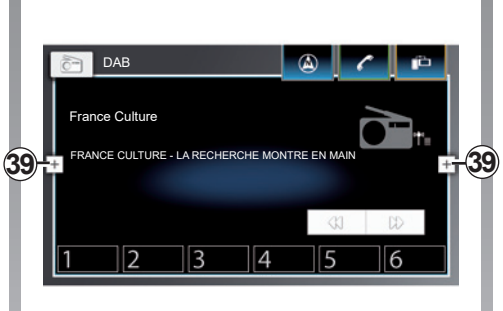

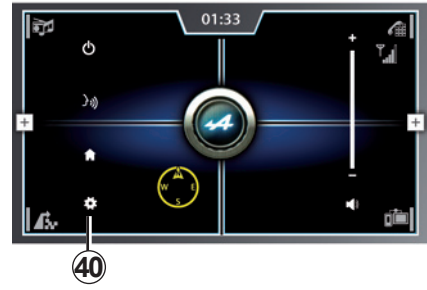

#### "Filtr kategorii DAB"

Funkcja umożliwia aktywację i filtrowanie różnych kategorii usług radia DAB ("Wiadomości", "Kultura", "Sport" itp.). Aby aktywować żądaną kategorię usług, nacisnąć odpowiedni wiersz.

**Uwaga:** gdy funkcja "Filtr kategorii DAB" jest aktywna, ikona "PTY" pojawia się na ekranie radia DAB.

## "Wyświetl(aj) dodatkowe informacje DAB"

Włączenie tej funkcji powoduje wyświetlanie dodatkowych informacji radia DAB.

#### "Przełączanie DAB-FM"

Włączyć funkcję, aby system multimediów automatycznie przełączał się na tryb "FM", gdy usługi DAB nie są dostępne.

#### Wyjście z menu kontekstowego

Aby powrócić do ekranu radia z menu ustawień, ponownie nacisnąć przycisk **39** menu kontekstowego, następnie przycisk **40**.

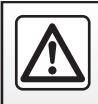

### **MEDIA** (1/3)

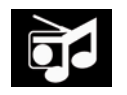

Menu "Multimedia"

W menu głównym kliknąć ikonę **1**, następnie wybrać zakładkę "Multimedia".

**Uwaga:** jeżeli system odtwarza już bieżące źródło, kliknąć obszar *A*, aby uzyskać bezpośredni dostęp do ekranu odpowiedniego urządzenia.

**Uwaga:** niektóre formaty audio mogą być niezgodne z systemem multimediów.

**Uwaga:** pamięć USB (lub karta SD) musi być sformatowana w formacie FAT32 i mieć pojemność co najmniej NTFS, ale nie większą niż 64GB. Uwaga: informacje o kompatybilnych formatach audio można uzyskać w ASO.

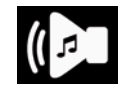

#### "Multimedia"

Menu umożliwia odtwarzanie muzyki z zewnętrznego źródła (iPod, pamięć USB, karta SD itd.).

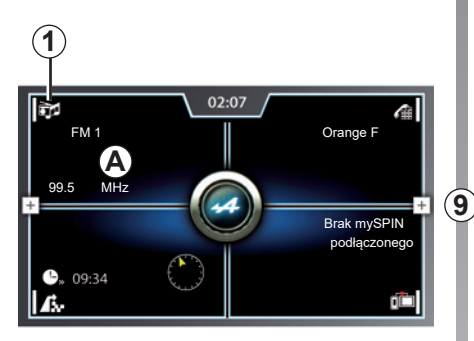

Z poniższej listy wybrać źródło sygnału audio podłączone do systemu, aby uzyskać dostęp do kompatybilnych plików audio:

- "Bluetooth";
- "Mapa 3D";
- "USB 1";
- "USB 2";
- "iPod";
- "Aux".

**Uwaga:** tylko dostępne źródła są wyświetlane na ekranie i tylko te źródła można wybierać.

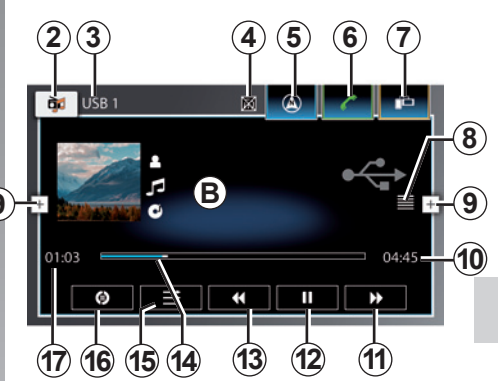

#### Ekran systemu audio

- **B** Informacje na temat aktualnie odtwarzanego utworu (wykonawca, tytuł utworu, nazwa albumu i okładka albumu).
- Dostęp do ekranu wyboru źródła dźwięku z poziomu ekranu głównego.
- 2 Dostęp do ekranu wyboru źródła dźwięku z poziomu ekranu aktualnie odtwarzanego źródła dźwięku.
- 3 Odtwarzane źródło dźwięku.

### **MEDIA** (2/3)

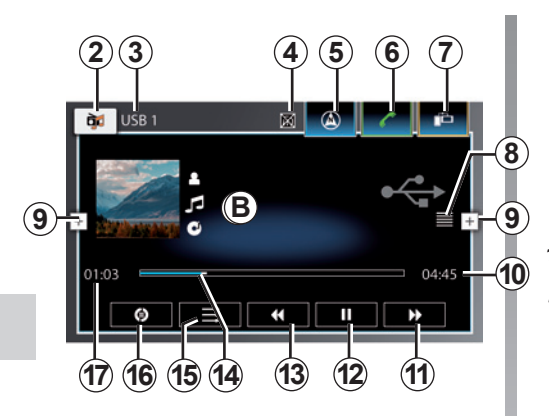

#### Ekran systemu audio

(ciąg dalszy)

- 4 Informacje o ruchu drogowym (jeżeli informacje o ruchu drogowym są wyłączone, na ekranie widać ikonę ostrzegawczą).
- 5 Skrót do menu "nawigacja".
- 6 Skrót do menu "telefon".
- 7 Skrót do menu "mySPIN".

- 8 Otwarcie przeglądarki aktualnie odtwarzanego źródła multimediów (sortowanie wg tytułu, nazwy wykonawcy, gatunku i dostępu do podłączonego źródła danych).
- 9 Dostęp do menu kontekstowego. Dodatkowe informacje znajdują się w rozdziale "Słuchanie radia".
- 10 Długość odtwarzanej ścieżki audio.
- **11** Krótkie naciśnięcie: odtworzenie następnej ścieżki audio.

Długie naciśnięcie: przewinięcie w przód.

- 12 Wstrzymanie/wznowienie odtwarzania ścieżki audio.
- 13 Krótkie naciśnięcie: odtworzenie poprzedniej ścieżki audio lub ponowne odtworzenie bieżącej ścieżki audio od początku.

Długie naciśnięcie: przewinięcie w tył.

- 14 Pasek postępu aktualnie odtwarzanej ścieżki audio.
- 15 Włączenie/wyłączenie odtwarzanie wszystkich ścieżek audio w losowej kolejności.

- **16** Włączenie/wyłączenie powtarzania ścieżki lub listy odtwarzania.
- 17 Czas odtwarzania bieżącej ścieżki audio.

**Uwaga:** elementy wyświetlane na ekranie systemu multimediów zależą od podłączonego urządzenia wejściowego.

### **MEDIA (3/3)**

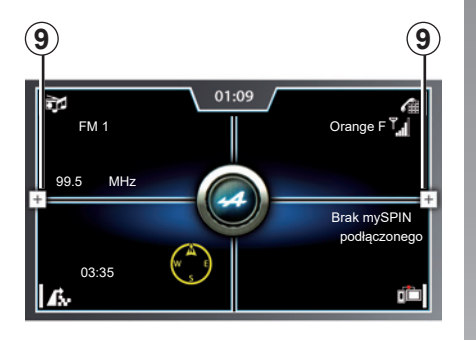

#### Menu kontekstowe 9

W trakcie odtwarzania menu kontekstowe **9** umożliwia:

- Ustawienie ekranu multimediów w tryb czuwania;
- Korzystanie z systemu rozpoznawania mowy;
- Powrót do ekranu powitalnego;
- Dostęp do ustawień systemu audio. Aby uzyskać więcej informacji na temat ustawień systemu audio, zapoznać się z akapitem "Menu kontekstowe" w rozdziale "Słuchanie radia".

**Uwaga:** domyślnie, system odczytuje wszystkie ścieżki.

#### Korzystanie z systemu rozpoznawania mowy

Podczas jazdy nacisnąć przycisk menu kontekstowego, następnie ikonę funkcji rozpoznawania mowy lub nacisnąć przycisk funkcji rozpoznawania mowy przy kierownicy. Sygnał dźwiękowy wskazuje, że funkcja rozpoznawanie mowy jest włączona i system multimediów czeka na polecenie głosowe.

Po sygnale dźwiękowym można wybrać: "Słuchaj artysty", "Słuchaj radia", "Słuchaj albumu" itd.

### WIDEO (1/3)

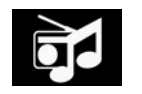

Menu "Multimedia"

Na ekranie głównym kliknąć ikonę **1** i wybrać zakładkę "Multimedia".

**Uwaga:** jeżeli system odtwarza już bieżące źródło, kliknąć obszar *A*, aby uzyskać bezpośredni dostęp do ekranu odpowiedniego urządzenia.

**Uwaga:** niektóre formaty wideo nie są kompatybilne z systemem multimediów.

**Uwaga:** pamięć USB (lub karta SD) musi być sformatowana w formacie FAT32 i mieć pojemność co najmniej NTFS, ale nie większą niż 64GB. W celu uzyskania dokładniejszych informacji na temat listy kompatybilnych formatów wideo prosimy zwrócić się do ASO.

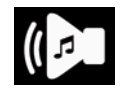

#### "Multimedia"

Menu umożliwia odtwarzanie plików wideo z zewnętrznych źródeł (iPod, pamięć USB, karta SD itp.).

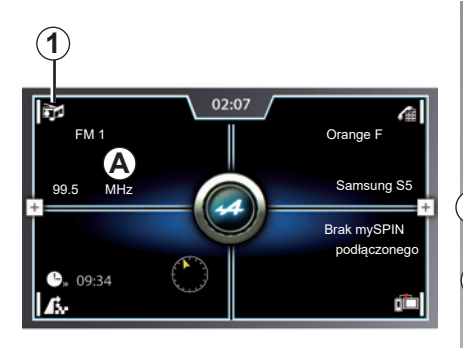

Z poniższej listy wybrać źródło sygnału podłączone do systemu, aby uzyskać dostęp do kompatybilnych plików wideo:

- "Bluetooth";
- "Karta SD";
- "USB 1";
- "USB 2";
- "iPod";
- "Aux".

Odtwarzanie plików wideo jest możliwe wyłącznie na postoju.

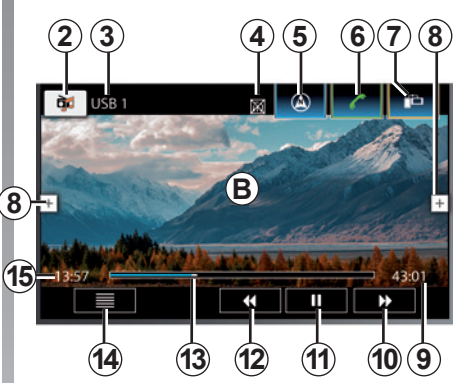

#### Ekran wideo

- **B** Informacje na temat zawartości odtwarzanego pliku wideo.
- 1 Dostęp do ekranu wyboru źródła wideo z poziomu ekranu głównego.
- 2 Dostęp do ekranu wyboru źródła wideo z poziomu ekranu aktualnie odtwarzanego źródła wideo.
- 3 Odtwarzane źródło dźwięku.

### WIDEO (2/3)

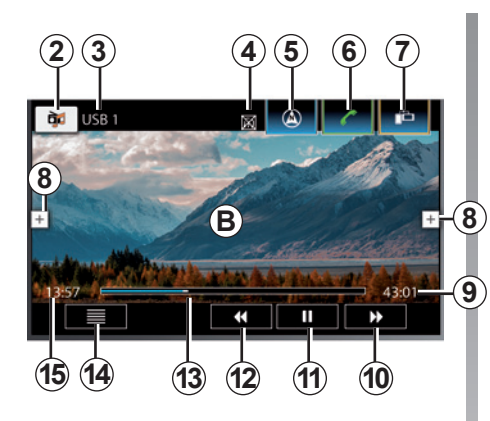

#### Ekran wideo

(ciąg dalszy)

- 4 Informacje o ruchu drogowym (jeżeli informacje o ruchu drogowym są wyłączone, na ekranie widać ikonę ostrzegawczą).
- 5 Skrót do menu "nawigacja".
- 6 Skrót do menu "telefon".
- 7 Skrót do menu "mySPIN".

- 8 Dostęp do menu kontekstowego. Dodatkowe informacje znajdują się w rozdziale "Słuchanie radia".
- 9 Czas trwania filmu.
- **10** Krótkie naciśnięcie: odtworzenie następnego filmu.

Długie naciśnięcie: przewinięcie w przód.

- 11 Wstrzymanie/wznowienie filmu.
- 12 Krótkie naciśnięcie: odtworzenie poprzedniego filmu/ponowne odtworzenie filmu od początku.

Długie naciśnięcie: przewinięcie w tył.

- **13** Pasek postępu aktualnie odtwarzanej ścieżki audio.
- 14 Otwarcie przeglądarki dla aktualnie odtwarzanego źródła multimediów (sortowanie wg listy odtwarzania, listy, audiobooka, podcastu i filmu).
- 15 Długość aktualnie odtwarzanego filmu.

**Uwaga:** elementy wyświetlane na ekranie systemu multimediów zależą od podłączonego urządzenia wejściowego.

### WIDEO (3/3)

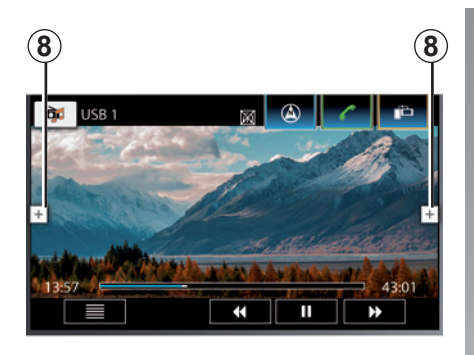

#### Menu kontekstowe 8

W trakcie odtwarzania menu kontekstowe **8** umożliwia:

- Ustawienie ekranu multimediów w tryb czuwania;
- Korzystanie z systemu rozpoznawania mowy;
- Powrót do ekranu powitalnego;

 Dostęp do ustawień audio w celu dokonania zmian: patrz "Menu kontekstowe" w rozdziale "Słuchanie radia".

# Telefon

| Powiązanie, usunięcie powiązania telefonu | 4.2          |
|-------------------------------------------|--------------|
|                                           | 4.4          |
|                                           | 4.0          |
|                                           | 4.9          |
| Historia połączen                         | 4.12         |
|                                           | 4.14         |
| Ustawienia telefonu                       | 4.15<br>4.16 |

### POWIĄZANIE, USUNIĘCIE POWIĄZANIA TELEFONU (1/2)

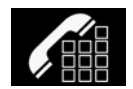

Menu "telefon"

Na ekranie powitalnym kliknąć obszar **A** lub **1**, aby uzyskać dostęp do menu synchronizacji telefonu (jeżeli żaden telefon nie jest podłączony do systemu).

Jeżeli telefon jest podłączony do systemu, przycisk **1** umożliwia dostęp do historii połączeń oraz poszczególnych menu "telefon".

**Uwaga**: jeśli żaden telefon nie jest podłączony do systemu multimediów, niektóre menu są wyłączone.

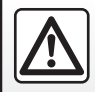

Ze względów bezpieczeństwa czynności te należy wykonywać na postoju.

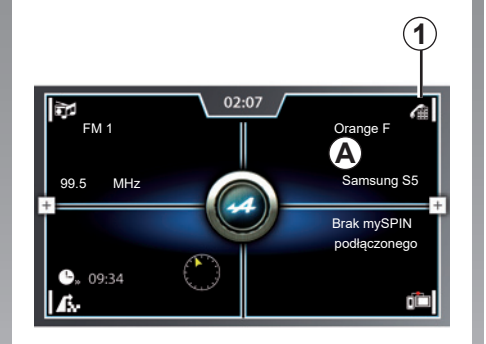

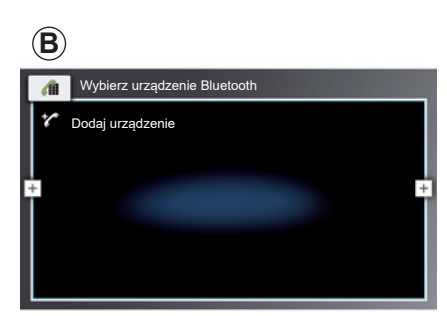

#### Powiązanie pierwszego telefonu

Aby korzystać z zestawu głośnomówiącego, zsynchronizować telefon Bluetooth® z systemem multimediów pojazdu. Sprawdź, czy funkcja Bluetooth® telefonu komórkowego jest włączona, a telefon ma status "widoczny".

W celu uzyskania dodatkowych informacji na temat włączenia widocznego statusu telefonu skorzystaj z instrukcji obsługi telefonu.

W menu głównym systemu multimediów kliknąć obszar A.

Na ekranie pojawia się strona **B**; jeżeli z systemem multimediów nie jest połączony żaden telefon, system zasugeruje synchronizację telefonu.

- Kliknąć "Dodaj urządzenie";
- Na telefonie wybrać "Alpine" z listy wykrytych urządzeń Bluetooth®.

Telefon został zsynchronizowany z systemem multimediów.

### POWIĄZANIE, USUNIĘCIE POWIĄZANIA TELEFONU (2/2)

**Powiązanie pierwszego telefonu** (ciąg dalszy)

Zależnie od modelu i wymagań systemu multimediów wprowadzić kod Bluetooth® w telefonie, aby zsynchronizować go z systemem multimediów lub zatwierdzić zapytanie o synchronizację.

Telefon może wyświetlić pytanie o udostępnianie kontaktów, historii połączeń, wiadomości SMS, multimediów itd. Należy zaakceptować udostępnianie, aby móc uzyskać dostęp do tych informacji za pośrednictwem systemu multimediów.

**Uwaga:** system multimediów może zapamiętać aż sześć telefonów.

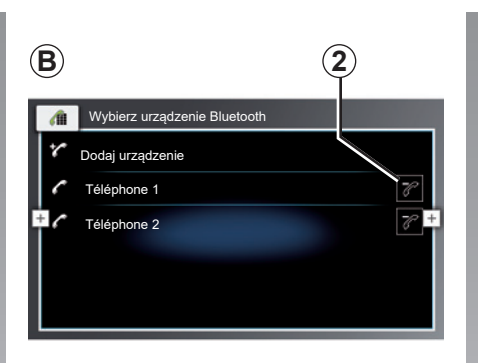

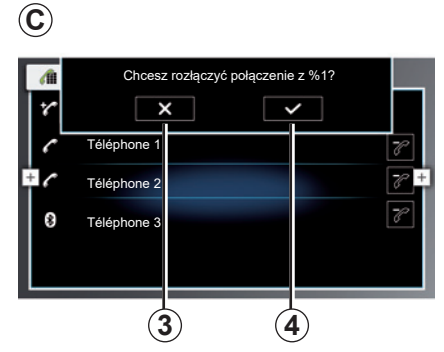

#### Usunięcie powiązania telefonu

Aby usunąć powiązanie telefonu z systemem multimediów:

- na stronie B kliknąć przycisk 2.

wyświetli się ekran C.

 – Kliknąć przycisk 4, aby anulować synchronizację telefonu lub kliknąć przycisk 3, aby anulować działanie.

Po kliknięciu przycisku *4* telefon znika z listy urządzeń zsynchronizowanych z systemem multimediów.

### PODŁĄCZENIE, ODŁĄCZENIE TELEFONU (1/2)

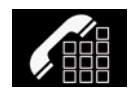

Menu "telefon"

Na ekranie powitalnym kliknąć obszar **A** lub **1**, aby uzyskać dostęp do menu podłączania telefonu (jeżeli żaden telefon nie jest podłączony do systemu).

Jeżeli telefon jest podłączony do systemu, obszar **A** umożliwia dostęp do historii połączeń oraz poszczególnych menu "telefon".

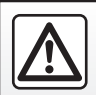

Ze względów bezpieczeństwa czynności te należy wykonywać na postoju.

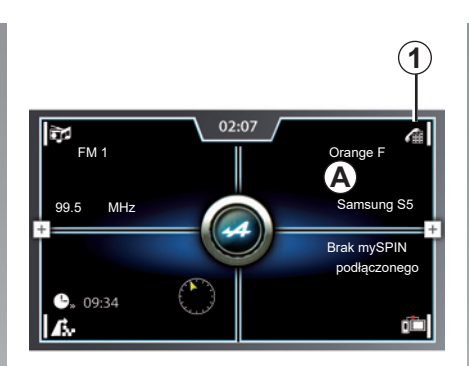

#### Podłączenie telefonu

Żaden telefon, który nie został wcześniej zsynchronizowany nie może zostać połączony z systemem multimediów.

W celu uzyskania dodatkowych informacji odnieś się do rozdziału "Powiązanie, usunięcie powiązania telefonu".

#### Podłączenie automatyczne

Po uruchomieniu systemu multimediów system wyszukuje telefony z aktywną funkcją Bluetooth® znajdujące się w pobliżu, następnie łączy się z ostatnio zapisanym telefonem. System automatycznie pobiera dane z ostatniego podłączonego telefonu (książka adresowa, muzyka itd.).

**Uwaga:** jeżeli telefon zostanie podłączony w trakcie rozmowy telefonicznej, zostanie ona automatycznie przekazana na głośniki samochodu.

**Uwaga:** podczas automatycznego łączenia telefonu z systemem multimediów pobieranie danych (książka adresowa, muzyka, kontakty itd.) następuje wyłącznie w przypadku uprzedniego zezwolenia na udostępnianie danych w momencie synchronizacji telefonu z systemem multimediów. W celu uzyskania dodatkowych informacji odnieś się do rozdziału "Powiązanie, usunięcie powiązania telefonu".

**Uwaga:** w niektórych telefonach funkcja obsługi multimediów pojawia się dopiero po wgraniu pierwszego pliku audio.

### PODŁĄCZENIE, ODŁĄCZENIE TELEFONU (2/2)

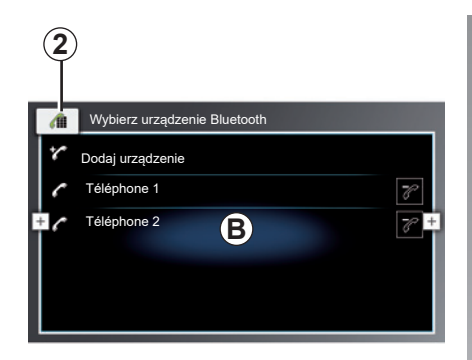

#### Zmiana podłączonego telefonu

Aby zmienić podłączony telefon, najpierw musisz powiązać więcej niż jeden telefon.

- W menu "telefon" kliknąć przycisk 2, aby uzyskać dostęp do listy *B* zsynchronizowanych urządzeń;
- Wybrać telefon, który ma zostać podłączony do systemu.

**Uwaga:** aby uzyskać dokładniejsze informacje na temat kompatybilnych telefonów, prosimy zwrócić się do autoryzowanego dealera lub wejść na stronę internetową producenta (jeżeli jest dostępna).

#### Odłączenie telefonu

Telefon zostanie odłączony od systemu multimediów w następujących przypadkach:

- wyłączenie funkcji Bluetooth® telefonu;
- wyłączenie telefonu.

**Uwaga:** jeżeli w chwili odłączenia telefonu użytkownik prowadzi rozmowę, połączenie zostaje automatycznie przekazane na telefon.

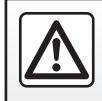

### POŁĄCZENIE TELEFONICZNE (1/3)

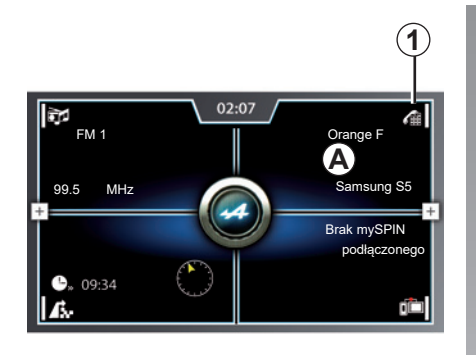

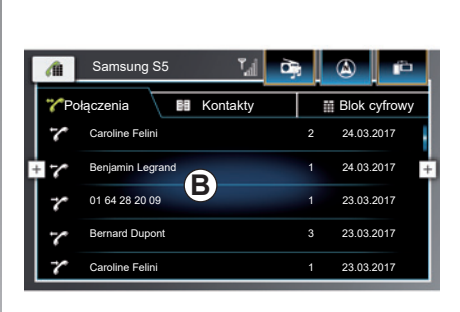

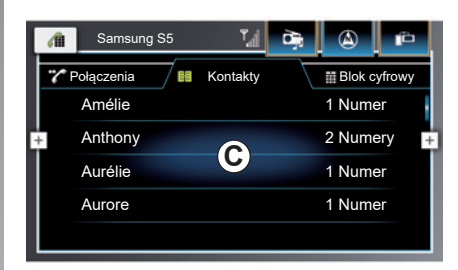

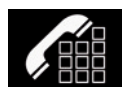

#### Nawiązywanie połączenia

Na ekranie głównym kliknąć obszar **A** lub przycisk **1**, aby wyświetlić menu "telefon".

**Uwaga:** aby wykonać połączenie, telefon musi być podłączony do systemu multimediów. Aby uzyskać więcej informacji, zapoznać się z częścią "Podłączanie/odłączanie telefonu". W menu "telefon", możliwe jest wykonanie połączenia telefonicznego wybierając:

- numer z historii połączeń (zakładka "Połączenia");
- kontakt w katalogu (zakładka "Kontakty");
- przyciski klawiatury numerycznej (zakładka "Blok cyfrowy").

Wybrać numer lub kontakt zapisany w historii połączeń **B** lub katalogu **C**, aby nawiązać połączenie lub wprowadzić numer kontaktu za pomocą klawiatury numerycznej (zakładka "Blok cyfrowy"). Aby uzyskać więcej informacji, zapoznać się z rozdziałami "Historia połączeń", "Katalog telefonu" i "Wybieranie numeru".

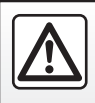

### POŁĄCZENIE TELEFONICZNE (2/3)

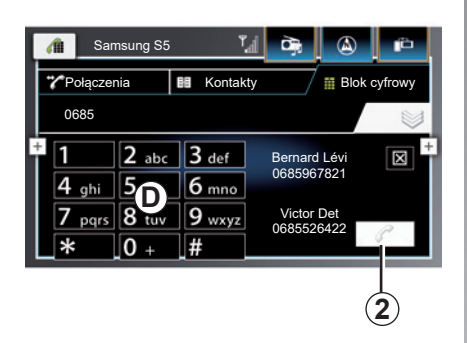

#### Korzystanie z klawiatury numerycznej

Użyć przycisków klawiatury numerycznej **D**, aby wybrać numer rozmówcy, następnie kliknąć przycisk **2**, aby nawiązać połączenie.

Aby uzyskać więcej informacji, zapoznać się z rozdziałem "Wybieranie numeru".

#### Odbieranie połączeń

Przy przychodzącym połączeniu, wyświetla się ekran odbioru połączenia z następującymi informacjami:

- nazwa kontaktu (jeżeli jego numer jest zapisany w książce telefonicznej lub na liście ulubionych numerów);
- numer rozmówcy (jeżeli numer nie jest zapisany w książce telefonicznej);
- "Numer prywatny" (jeżeli nie móżna wyświetlić numeru).

## Korzystanie z systemu rozpoznawania mowy

Podczas jazdy nacisnąć przycisk menu kontekstowego, następnie ikonę funkcji rozpoznawania mowy lub nacisnąć przycisk funkcji rozpoznawania mowy przy kierownicy. Sygnał dźwiękowy wskazuje, że funkcja rozpoznawanie mowy jest włączona i system multimediów czeka na polecenie głosowe.

Po sygnale dźwiękowym wypowiedz polecenie. Na przykład: "Zadzwoń do Bastien", "Zadzwoń do domu" itd.

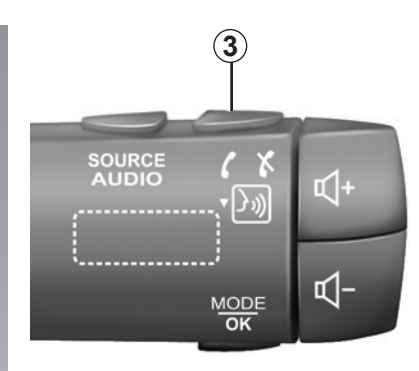

#### Elementy sterujące pod kierownicą

Można odbierać/kończyć połączenia, naciskając bezpośrednio element sterujący **3** na kierownicy.

Za pomocą elementu sterującego na kierownicy można regulować poziom głośności.

### POŁĄCZENIE TELEFONICZNE (3/3)

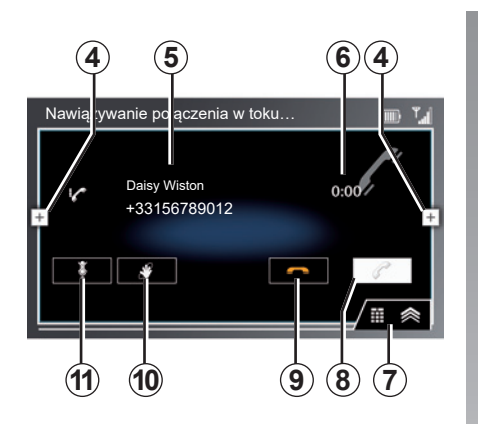

#### Ekran "Aktywne połączenie"

**4** Dostęp do menu kontekstowego. Aby uzyskać więcej informacji, zapoznać się z częścią "Ogólny opis".

- 5 Nazwa i/lub numer rozmówcy.
- 6 Czas trwania rozmowy.
- 7 Wyświetlanie klawiatury numerycznej.
- 8 Zaakceptowanie połączenia.
- 9 Odrzucenie/zakończenie połączenia.
- 10 Wstrzymanie połączenia.
- 11 Włączenie/wyłączenie mikrofonu systemu multimediów.

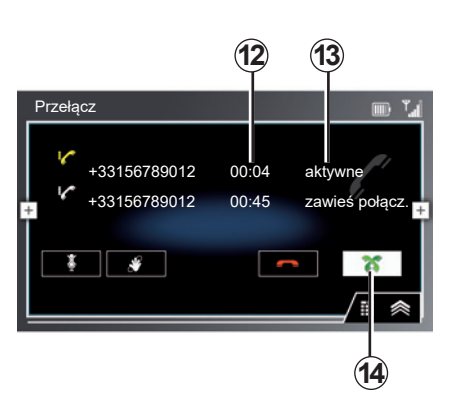

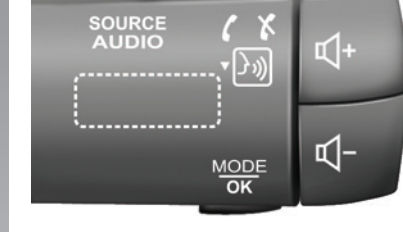

3

W przypadku odrzucenia lub nieodebrania połączenia połączenie zostanie przekierowane do poczty głosowej.

#### Funkcja "Dwa połączenia"

Istnieje możliwość prowadzenie dwóch rozmów jednocześnie. Po przyjęciu drugiego połączenia wyświetlony zostanie numer i/lub nazwa drugiego rozmówcy. Aktualnie prowadzona rozmowa zostanie wstrzymana.

Na ekranie wyświetlony będzie czas **12** i stan **13** każdego połączenia.

Można przełączać rozmowy w dowolnym momencie, naciskając przycisk *14*.

**Uwaga:** aby odrzucić drugie połączenie, nacisnąć przycisk **3** pod kierownicą.

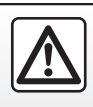

### KSIĄŻKA TELEFONICZNA (1/3)

| -   | _ |
|-----|---|
| - 3 | _ |
| -   | _ |
|     |   |

Menu "Kontakty"

Na ekranie głównym kliknąć obszar **A**, następnie wybrać zakładkę "Kontakty" **3**, aby uzyskać dostęp do książki telefonicznej za pomocą systemu multimediów.

**Uwaga:** aby uzyskać dostęp do książki telefonicznej, należy podłączyć telefon do systemu multimediów.

System nie obsługuje nazw kontaktów zawierających więcej niż siedem słów, upewnij się, że nie ma ich w Twojej książce telefonicznej.

Aby uzyskać więcej informacji, zapoznać się z częścią "Podłączanie/odłączanie telefonu".

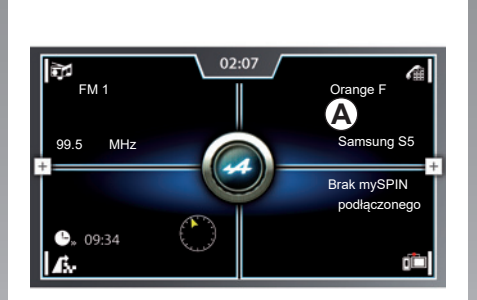

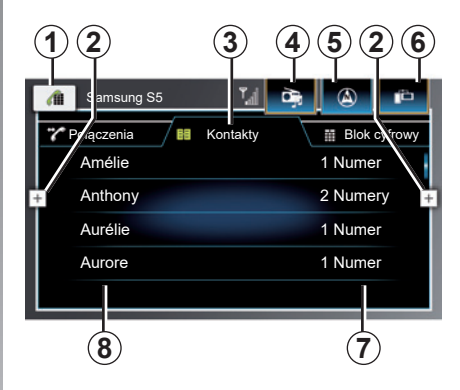

#### Zakładka "Kontakty"

- 1 Powrót do menu "telefon".
- 2 Dostęp do menu kontekstowego. Aby uzyskać więcej informacji, zapoznać się z częścią "Ogólny opis".
- 4 Dostęp do menu "Multimedia".
- 5 Dostęp do menu "nawigacja".
- 6 Dostęp do menu "mySPIN".
- 7 Wskazuje liczbę numerów telefonów powiązanych z danym kontaktem.
- 8 Nazwa kontaktu lub numer telefonu.

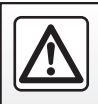

### KSIĄŻKA TELEFONICZNA (2/3)

| <i>(</i> iii | Samsung S5            | D) 🖉         |
|--------------|-----------------------|--------------|
| 7            | Połączenia 🔠 Kontakty | Blok cyfrowy |
|              | Amélie                | 1 Numer      |
| +            | Anthony               | 2 Numery +   |
|              | Aurélie B             | 1 Numer      |
|              | Aurore                | 1 Numer      |
|              |                       |              |

#### Nawiązywanie połączenia z zakładki telefonu

Wybrać kontakt z listy **B**. Wyświetli się ekran **C**:

- 9 Nazwa kontaktu.
- 10 Wskazuje ulubiony numer.
- 11 Numery powiązane z kontaktem.

Wybrać numer, aby nawiązać połączenie automatycznie.

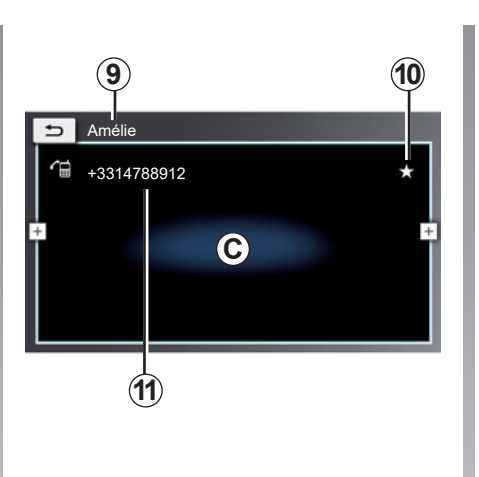

#### Pobieranie książki telefonicznej z telefonu komórkowego

Domyślnie, podczas podłączania telefonu, kontakty są synchronizowane automatycznie, jeśli włączone jest połączenie zestawu głośnomówiącego (w celu uzyskania dodatkowych informacji odnieś się do punktu "Ręczne podłączenie" w rozdziale "Podłączenie, odłączenie telefonu").

### KSIĄŻKA TELEFONICZNA (3/3)

#### Wyszukiwanie kontaktów

Przewijać nazwy w rozwijanej liście, przesuwając palcem w dół lub w górę.

**Uwaga:** podczas przewijania listy kontaktów, na ekranie wyświetlana jest litera, aby wskazać położenie kontaktu w książce telefonicznej.

#### Zachowanie poufności

System multimediów przechowuje w pamięci listę kontaktów każdego telefonu.

Ze względu na zachowanie poufności danych, każda załadowana lista kontaktów jest widoczna tylko wtedy, gdy podłączony jest odpowiadający jej telefon.

## Korzystanie z systemu rozpoznawania mowy

Podczas jazdy nacisnąć przycisk menu kontekstowego, następnie ikonę funkcji rozpoznawania mowy lub nacisnąć przycisk funkcji rozpoznawania mowy przy kierownicy. Sygnał dźwiękowy wskazuje, że funkcja rozpoznawanie mowy jest włączona i system multimediów czeka na polecenie głosowe.

Po sygnale dźwiękowym wypowiedz polecenie. Na przykład: "Historia połączeń", "Ostatnie połączenia" itd.

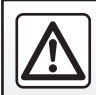

### HISTORIA POŁĄCZEŃ (1/2)

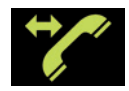

Menu "Historia połączeń"

#### Dostęp do historii połączeń

Na ekranie głównym kliknąć obszar *A*, następnie wybrać zakładkę "Połączenia" *3*, aby wyświetlić historię wszystkich połączeń.

Połączenia zostaną wyświetlone od najnowszego (na górze) do najstarszego (na dole).

**Uwaga:** aby wyświetlić historię połączeń, należy podłączyć telefon do systemu multimediów.

Aby uzyskać więcej informacji, zapoznać się z częścią "Podłączanie/odłączanie telefonu".

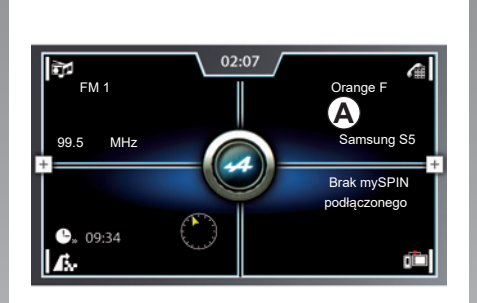

### Zakładka "Połączenia"

- 1 Powrót do menu "telefon".
- 2 Dostęp do menu kontekstowego.

Aby uzyskać więcej informacji, zapoznać się z częścią "Ogólny opis".

4 Dostęp do menu "Multimedia".

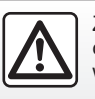

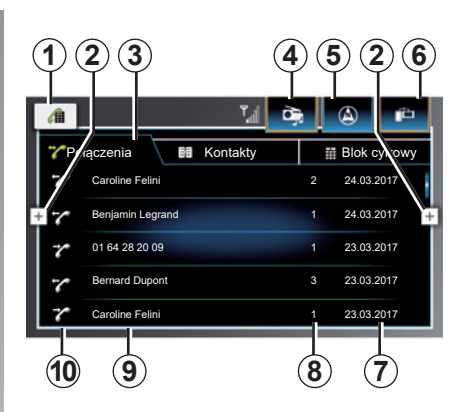

- 5 Dostęp do menu "nawigacja".
- 6 Dostęp do menu "mySPIN".
- 7 Data rozmowy.
- 8 Liczba połączeń dla tego kontaktu.
- 9 Nazwa lub numer telefonu.
- **10** Typ połączenia (wybrane, odebrane i nieodebrane).

### HISTORIA POŁĄCZEŃ (2/2)

#### Nawigacja po spisie połączeń

Przewinąć ekran w górę lub w dół, aby przewinąć listę połączeń.

Historia połączeń zawiera trzy typy połączeń:

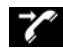

do połączeń przychodzących;

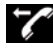

połączenia wychodzące;

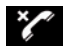

połączenia nieodebrane.

# Nawiązywanie połączenia z historii połączeń

Po wybraniu kontaktu z historii połączeń system multimediów automatycznie nawiązuje połączenie.

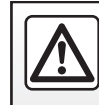

### WYBIERANIE NUMERU

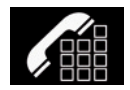

Menu "Wybór numeru"

## Nawiązywanie połączenia poprzez wprowadzenie numeru

Na ekranie powitalnym kliknąć obszar **A**, następnie wybrać zakładkę "Blok cyfrowy" **5**, aby wyświetlić klawiaturę numeryczną.

Wybrać numer za pomocą klawiatury numerycznej **B**, następnie nacisnąć przycisk **8**, aby nawiązać połączenie.

**Uwaga:** aby uzyskać dostęp do zakładki "Blok cyfrowy", należy podłączyć telefon do systemu multimediów.

Aby uzyskać więcej informacji, zapoznać się z częścią "Podłączanie/odłączanie telefonu".

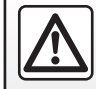

Ze względów bezpieczeństwa czynności te należy wykonywać na postoju.

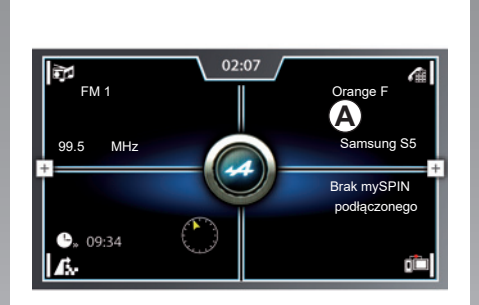

### Zakładka "Blok cyfrowy"

- B Klawiatura numeryczna
- 1 Powrót do menu "telefon"
- 2 Wybrany numer (jeżeli system multimediów wykryje numer w książce telefonicznej, system automatycznie dokończy wpisywanie numeru).
- 3 Dostęp do menu "Multimedia".
- 4 Dostęp do menu "nawigacja".

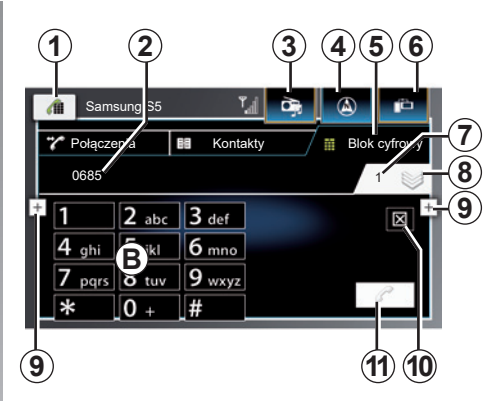

6 Dostęp do menu "mySPIN".

- 7 Liczba numerów zapisanych w książce telefonicznej wykryta przez system multimediów.
- 8 Ukrywanie/wyświetlanie klawiatury numerycznej.
- 9 Dostęp do menu kontekstowego. Aby uzyskać więcej informacji, zapoznać się z częścią "Ogólny opis".
- 10 Usunąć ostatnią cyfrę 2.
- 11 Nawiązać połączenie.

### SMS

Aby przeczytać treść wiadomości SMS za pomocą systemu multimediów, należy najpierw zsynchronizować telefon i zezwolić na udostępnianie danych i wyświetlanie powiadomień w telefonie.

Aby uzyskać dodatkowe informacje, zapoznać się z rozdziałem "Synchronizacja i anulowanie synchronizacji telefonu" oraz z instrukcją obsługi telefonu.

Aby włączyć/wyłączyć okno "SMS", zapoznać się z rozdziałem "Ustawienia telefonu".

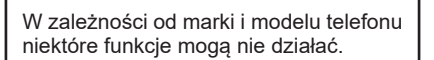

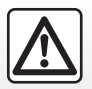

Ze względów bezpieczeństwa czynności te należy wykonywać na postoju.

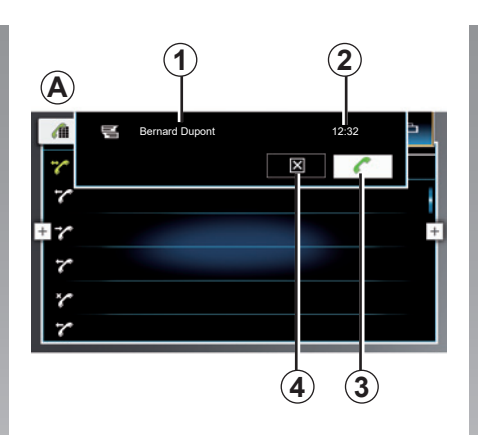

### Okno "SMS"

Okno **A** wyświetla się po odebraniu wiadomości SMS:

- 1 Nazwa kontaktu lub numer telefonu.
- 2 Godzina odbioru wiadomości SMS.
- 3 Połączenie z wybranym kontaktem.
- 4 Zamknięcie okna.

### Szczegóły

Naciśnij na jeden z SMS na liście, aby uzyskać szczegóły. Można wyświetlić nazwą i numer telefonu kontaktu (pod warunkiem, że numer jest zapisany w pamięci lub w książce telefonicznej).

Aby nawiązać połączenie z kontaktem, nacisnąć przycisk **3**.

**Uwaga**: dostępne są tylko wiadomości odebrane po zsynchronizowaniu telefonu z zestawem multimediów.

**Uwaga**: treść wiadomości SMS można odczytywać tylko, gdy pojazd stoi.

### **USTAWIENIA TELEFONU (1/2)**

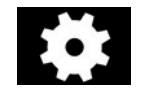

Menu "Ustawienia"

Gdy telefon jest podłączony do systemu, w menu "Telefon" nacisnąć jeden z przyci-

sków, 1, następnie

Wyświetli się ekran **A**, który zapewnia dostęp do następujących ustawień:

- "Wyświetl nadchodz. SMS";
- "Użyj dzwonka telefonu";
- "Kolejność sortowania".

Nacisnąć jeden z przycisków 1, następnie

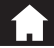

aby wyjść z ekranu ustawień.

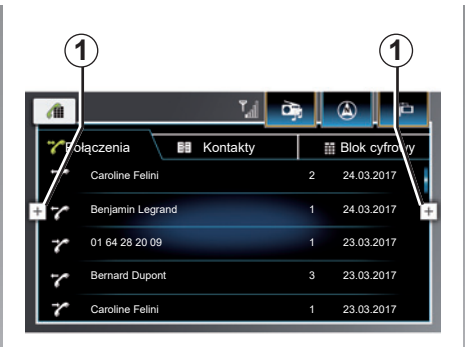

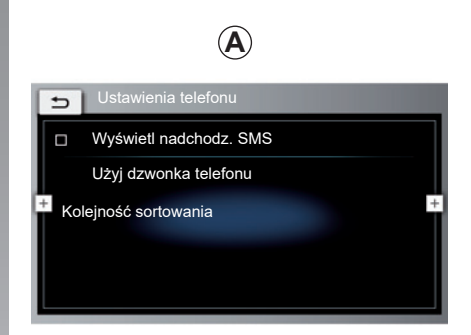

#### "Wyświetl nadchodz. SMS"

Zaznaczyć pole, aby włączyć wyświetlanie przychodzących wiadomości SMS na ekranie systemu multimediów. Odznaczyć pole, aby anulować funkcję.

Aby uzyskać więcej informacji na temat wyświetlania wiadomości SMS, zapoznać się z rozdziałem "SMS".

W zależności od marki i modelu telefonu niektóre funkcje mogą nie działać.

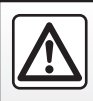

### **USTAWIENIA TELEFONU (2/2)**

 $(\mathbf{A})$ 

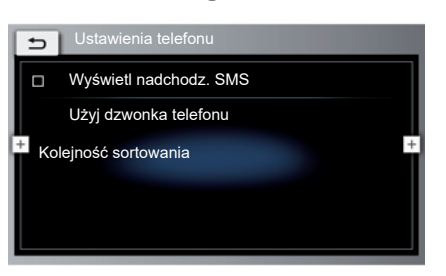

#### "Użyj dzwonka telefonu"

Zaznaczyć pole, aby włączyć/wyłączyć emisję dzwonka telefonu przez głośniki samochodu w momencie połączenia przychodzącego. Odznaczyć pole, aby anulować funkcję.

**Uwaga:** ta opcja nie jest dostępna, jeżeli w telefonie ustawiony jest tryb cichy.

**Uwaga:** jeżeli opcja jest nieaktywna lub telefon nie dysponuje funkcją przekazywania dźwięku dzwonka, do sygnalizowania połączeń wykorzystywany będzie domyślny dzwonek pojazdu.

#### "Kolejność sortowania"

Opcja umożliwia wybranie sposobu sortowania kontaktów w książce telefonicznej. Wybrać jedną z dwóch dostępnych opcji:

"Nazwisko";

– "Imię".

Aby uzyskać więcej informacji na temat książki telefonicznej, zapoznać się z rozdziałem "Książka telefoniczna".

W zależności od marki i modelu telefonu niektóre funkcje mogą nie działać.

# Serwisy.

| 0.2 | mySPIN | 5.2 |
|-----|--------|-----|
|-----|--------|-----|

### **MYSPIN (1/2)**

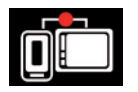

Menu "mySPIN"

Na ekranie powitalnym kliknąć ikonę **1** lub obszar **A**.

#### prezentacja

"mySPIN" to aplikacja, którą można pobrać na smartfon; aplikacja umożliwia korzystanie z niektórych aplikacji zainstalowanych w telefonie za pośrednictwem ekranu systemu multimediów.

**Uwaga:** aby dowiedzieć się, czy smartfon jest kompatybilny z aplikacją "mySPIN", należy odwiedzić stronę internetową producenta (jeżeli jest dostępna).

Aplikacja "mySPIN" działa wyłącznie po połączeniu smartfona z gniazdem USB pojazdu.

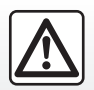

Ze względów bezpieczeństwa czynności te należy wykonywać na postoju.

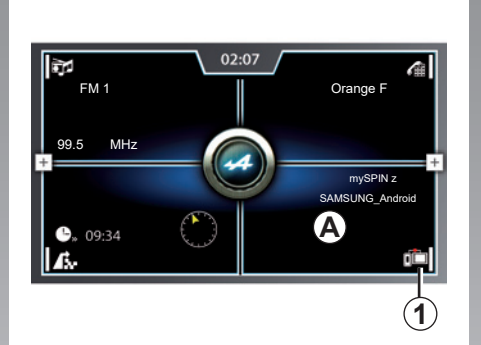

#### Pierwsze użycie

- Pobrać i zainstalować aplikację "mySPIN" dostępną na witrynie pobierania smartfona;
- włączyć funkcję Bluetooth® telefonu,
- podłączyć telefon do gniazda USB systemu multimediów;
- kliknąć ikonę 1 lub obszar A na ekranie systemu multimediów pojazdu;
- zatwierdzić żądania za pomocą smartfona, aby korzystać z aplikacji "mySPIN";

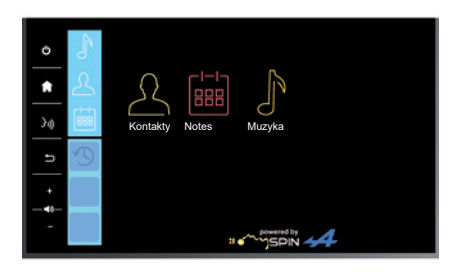

 zatwierdzić, naciskając przycisk "Akceptuj" w telefonie.

Przy pierwszym użyciu telefon wyświetli poradnik zawierający informacje na temat korzystania z aplikacji.

Ponownie nacisnąć przycisk 1 na głównej stronie systemu multimediów pojazdu.

Aplikacja zostaje uruchomiona w systemie multimediów.

Jeżeli procedura opisana powyżej zakończy się niepowodzeniem, powtórzyć ją od początku.

### MYSPIN (2/2)

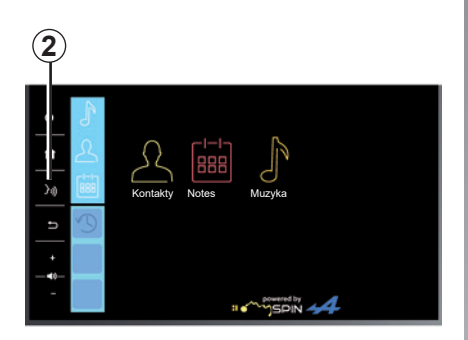

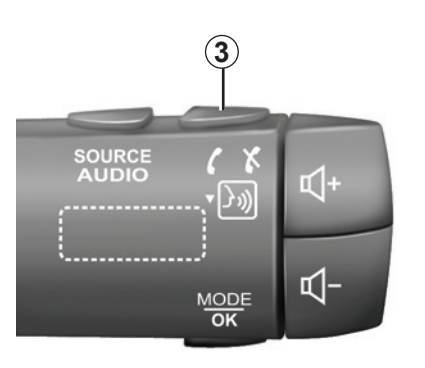

Korzystanie z systemu rozpoznawania mowy

Po uruchomieniu aplikacji "mySPIN" w systemie multimediów można użyć przycisku funkcji rozpoznawania mowy do sterowania niektórymi funkcjami systemu multimediów.

W tym celu nacisnąć przycisk **2** lub przycisk **3** pod kierownicą, następnie głośno i wyraźnie wypowiedzieć polecenie (aby uzyskać więcej informacji, zapoznać się z częścią "Korzystanie z funkcji rozpoznawania mowy").

> W przypadku korzystania z aplikacji "mySPIN" transfer danych komórkowych niezbędnych do prawidłowego działania aplikacji może spowodować naliczenie dodatkowych kosztów nieobjętych w kwocie abonamentu.

**Uwaga**: aplikacja "mySPIN" umożliwia korzystanie z systemu nawigacji lub aplikacji audio smartfona kompatybilnych z aplikacją "mySPIN".
# Pojazd

| System telematyki Alpine | 6.2 |
|--------------------------|-----|
|--------------------------|-----|

# **ALPINE TELEMETRICS (1/10)**

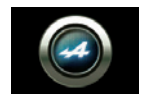

"Alpine Telemetrics"

Na ekranie powitalnym nacisnąć przycisk **1**, aby wyświetlić funkcje "Alpine Telemetrics". Funkcja umożliwia wyświetlanie niektórych ustawień technicznych pojazdu w sposób ciągły lub w czasie rzeczywistym.

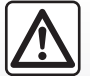

# Zalecenia dotyczące obsługi systemu

Należy korzystać z przycisków sterujących i zapoznać się z in-

formacjami wyświetlanymi na ekranie, gdy pozwalają na to warunki ruchu drogowego.

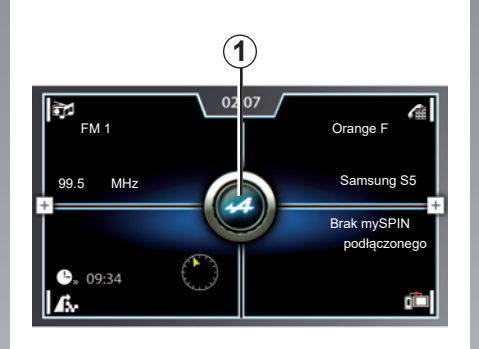

# Coolant temp 120 0 Brake 140

# Ekran "Alpine Telemetrics"

- A Zawartość strony.
- 1 Dostęp do funkcji "Alpine Telemetrics".
- 2 Dostęp do menu kontekstowego. Aby uzyskać więcej informacji, zapoznać się z częścią "Ogólny opis".
- 3 Numer strony.
- 4 Wyświetla opis i wskazówki dotyczące użytkowania.
- 5 Przejście do następnej funkcji.
- 6 Przejście do poprzedniej funkcji lub ekranu.

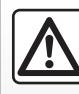

Funkcja ta stanowi dodatkową pomoc w prowadzeniu pojazdu. W żadnym wypadku nie zwalnia go z obowiązku uważ-

nego i odpowiedzialnego sposobu prowadzenia pojazdu.

Kierowca powinien zawsze przestrzegać przepisów kodeksu drogowego.

# **ALPINE TELEMETRICS (2/10)**

Na ekranie "Alpine Telemetrics" można sprawdzić następujące funkcje:

- "Gauges" 1 i 2 (konfigurowalne);
- "Bargraphs" (6 konfigurowalnych wykresów słupkowych);
- "Performance" (od 0 do 100 km/h, 0 do 400 m itp.);
- "G-G diagram" (pomiar przyspieszenia poprzecznego i wzdłużnego);
- "Engine Curves" (moc i moment obrotowy silnika);
- "Twin Clutch Gearbox" (informacje o skrzyni biegów: temperatury, włączony bieg itp.);
- "Oscilloscope" (konfigurowalny);
- "Stopwatch" (czas okrążenia);
- "Rat".

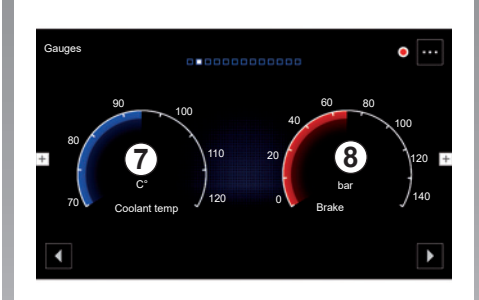

# "Gauges"

Każda funkcja wyświetla dwa konfigurowalne manometry **7** i **8**.

### Ustawienia manometru

Aby spersonalizować manometry, nacisnąć **7** lub **8** manometr wyświetlany na ekranie systemu multimediów i wybrać odpowiednie ustawienie.

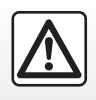

Ze względów bezpieczeństwa czynności te należy wykonywać na postoju. Można wyświetlić następujące parametry:

- "Torque";
- "Power";
- "Turbo pressure";
- "Oil temp";
- "Intake temp";
- "Throttle";
- "Brake";
- "Coolant temp";
- "Speed";
- "Steering Angle";
- "Lateral Accel.";
- "EDC Oil temp";
- "EDC Clutch temp";
- "Engine RPM";
- "Wheel torque".

### "Torque" (Nm)

Wskazuje dostępny moment obrotowy (w niutonometrach).

### "Power" (ch)

Wskazuje moc silnika w czasie rzeczywistym (w koniach mechanicznych DIN).

### "Turbo pressure" (mBar)

Umożliwia określenie zapotrzebowania na pracę turbosprężarki w czasie rzeczywistym i dostępnej rezerwy dotyczącej doładowania (w milibarach).

# **ALPINE TELEMETRICS (3/10)**

### "Oil temp" (°C lub °F)

Wskazuje temperaturę (w stopniach Celsjusza lub Fahrenheita) oleju silnikowego.

### "Intake temp" (°C lub °F)

Wskazuje temperaturę (w stopniach Celsjusza lub Fahrenheita) powietrza doprowadzanego do silnika.

### "Throttle" (%)

Umożliwia określenie położenia osłony modułu przepustnicy (w procentach).

### "Brake" (bar)

Wskazuje ciśnienie (w barach) w układzie hamulcowym. Im większe jest ciśnienie, tym większa jest siła hamowania.

### "Coolant temp" (°C lub °F)

Wskazuje temperaturę (w stopniach Celsjusza lub Fahrenheita) płynu chłodzącego.

**Uwaga:** temperatura robocza musi być niższa niż 115°C; jeżeli temperatura jest wyższa, na tablicy wskaźników pojawia się komunikat.

### "Speed" (km/h lub mph)

Wskazuje prędkość pojazdu (w kilometrach lub milach na godzinę).

### "Steering Angle" (°)

Wskazuje kąt skrętu kierownicy (w stopniach).

### "Lateral Accel." (G)

Wskazuje wartość przyspieszenia poprzecznego i wzdłużnego (w "G").

### "EDC Oil temp" (°C lub °F)

Wskazuje temperaturę (w stopniach Celsjusza lub Fahrenheita) oleju znajdującego się w skrzyni biegów.

### "EDC Clutch temp" (°C lub °F)

Wskazuje temperaturę (w stopniach Celsjusza lub Fahrenheita) sprzęgła.

### "Engine RPM" (RPM)

Wskazuje prędkość obrotową silnika (w tr/ min).

### "Wheel torque" (Nm)

Wskazuje możliwy moment obrotowy przekazywany na koła napędowe (w Niutonometrach).

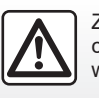

Ze względów bezpieczeństwa czynności te należy wykonywać na postoju.

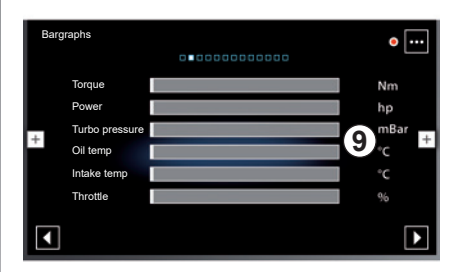

# " Bargraphs"

Funkcja wyświetla sześć konfigurowalnych wykresów słupkowych.

### Ustawienia wykresów słupkowych

Aby dostosować wyświetlanie wykresów słupkowych, kliknąć jeden z sześciu wykresów **9** wyświetlanych na ekranie systemu multimediów i wybrać żądane ustawienie.

# **ALPINE TELEMETRICS (4/10)**

Można wyświetlić następujące parametry:

- "Torque";
- "Power";
- "Turbo pressure";
- "Oil temp";
- "Intake temp";
- "Throttle";
- "Brake";
- "Coolant temp";
- "Speed";
- "EDC Oil temp";
- "EDC Clutch temp";
- "Engine RPM";
- "Wheel torque".

### "Torque" (Nm)

Wskazuje dostępny moment obrotowy (w niutonometrach).

### "Power" (ch)

Wskazuje moc silnika w czasie rzeczywistym (w koniach mechanicznych DIN).

### "Turbo pressure" (mBar)

Umożliwia określenie zapotrzebowania na pracę turbosprężarki w czasie rzeczywistym i dostępnej rezerwy dotyczącej doładowania (w milibarach). "Oil temp" (°C lub °F)

Wskazuje temperaturę (w stopniach Celsjusza lub Fahrenheita) oleju silnikowego.

### "Intake temp" (°C lub °F)

Wskazuje temperaturę (w stopniach Celsjusza lub Fahrenheita) powietrza doprowadzanego do silnika.

### "Throttle" (%)

Úmożliwia określenie położenia osłony modułu przepustnicy (w procentach).

### "Brake" (bar)

Wskazuje ciśnienie (w barach) w układzie hamulcowym. Im większe jest ciśnienie, tym większa jest siła hamowania.

### "Coolant temp" (°C lub °F)

Wskazuje temperaturę (w stopniach Celsjusza lub Fahrenheita) płynu chłodzącego.

**Uwaga:** temperatura robocza musi być niższa niż 115°C; jeżeli temperatura jest wyższa, na tablicy wskaźników pojawia się komunikat.

### "Speed" (km/h lub mph)

Wskazuje prędkość pojazdu (w kilometrach lub milach na godzinę).

### "EDC Oil temp" (°C lub °F)

Wskazuje temperaturę (w stopniach Celsjusza lub Fahrenheita) oleju znajdującego się w skrzyni biegów.

### "EDC Clutch temp" (°C lub °F)

Wskazuje temperaturę (w stopniach Celsjusza lub Fahrenheita) sprzęgła.

### "Engine RPM" (RPM)

Wskazuje prędkość obrotową silnika (w tr/ min).

### "Wheel torque" (Nm)

Wskazuje możliwy moment obrotowy przekazywany na koła napędowe (w Niutonometrach).

# **ALPINE TELEMETRICS (5/10)**

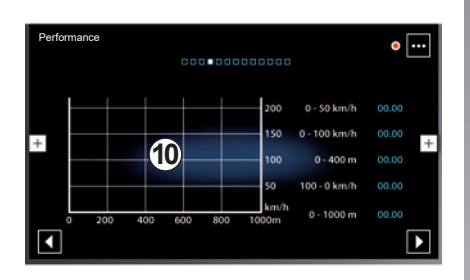

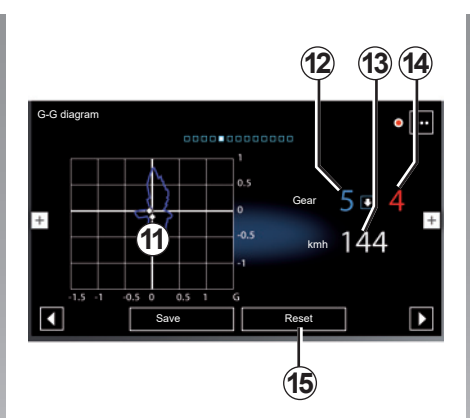

# "Performance"

Pomiar osiągów jest automatyczny i rozpoczyna się w momencie przekroczenia prędkości 0 km/h. Włącza się ponownie automatycznie po zatrzymaniu na dłużej niż dwie sekundy. Pomiar siły hamowania rozpoczyna się w momencie rozpoczęcia gwałtownego hamowania.

Mierzone osiągi to:

- 0-50 km/h;
- 0-100 km/h;
- 0-400 metrów;
- 100-0 km/h;
- 0-1000 metrów.

Wykres **10** przedstawia prędkość pojazdu w odniesieniu do przejechanej odległości.

**Uwaga:** można również przeprowadzić ten test na krótszych dystansach. Dlatego parametry 0-400 metrów i 0-1000 metrów pozostaną zerowe.

# "G-G diagram"

Podczas przyspieszania, zwalniania lub skręcania, na pojazd oddziałują przyspieszenia poprzeczne i wzdłużne. Funkcja umożliwia wyświetlanie i pomiar wartości w czasie rzeczywistym. Ekran **11** umożliwia wyświetlenie historii wartości zapisanych przez system multimediów.

Można również sprawdzić następujące informacje:

- Włączony bieg 12;
- Zalecany bieg 14;
- Prędkość pojazdu w czasie rzeczywistym 13.

W celu wyzerowania wyświetlacza, nacisnąć "Reset" 15.

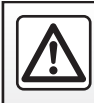

Ze względów bezpieczeństwa czynności te należy wykonywać na postoju.

# **ALPINE TELEMETRICS (6/10)**

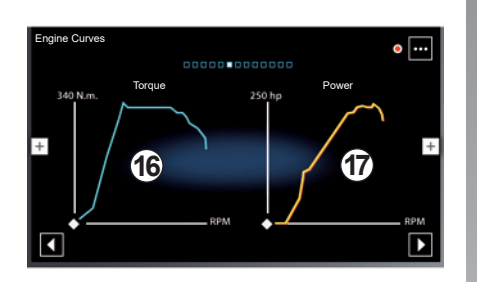

# "Engine Curves"

Funkcja umożliwia wyświetlenie

- moment obrotowy silnika 16 (w niutonometrach);
- moc silnika **17** w czasie rzeczywistym (w koniach mechanicznych DIN).

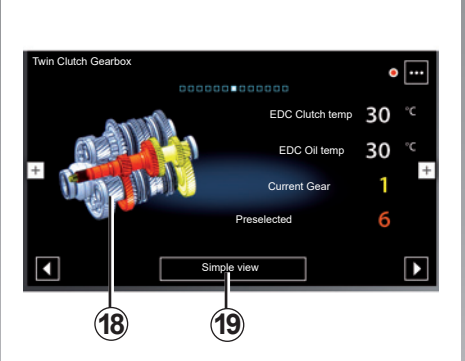

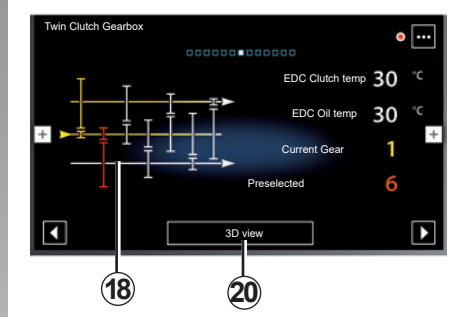

Uwaga: aby zmienić typ animacji, nacisnąć przycisk "Simple view" **19** lub "3D view" **20**.

# "Twin Clutch Gearbox"

Funkcja umożliwia odtwarzanie animacji przedstawiających działanie dwusprzęgłowej skrzyni biegów **18** oraz następujących informacji:

- temperatura sprzęgła;
- temperatura oleju skrzyni biegów;
- Włączony biegu (bieg wskazany na ekranie i tablicy wskaźników może być inny przez około dwie sekundy);
- wstępnie wybrany bieg.

# **ALPINE TELEMETRICS (7/10)**

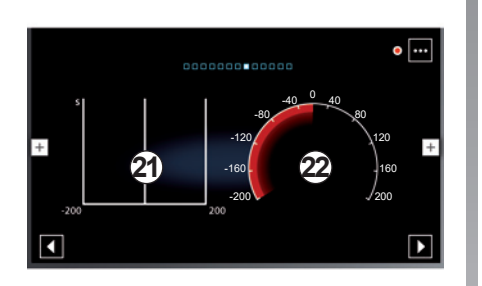

# "Oscilloscope"

Funkcja umożliwia wyświetlanie wybranych ustawień oscyloskopu 21.

### Ustawienia oscyloskopu

Aby zmienić ustawienia oscyloskopu, nacisnąć manometr **22** wyświetlany na ekranie systemu multimediów i wybrać żądane ustawienie.

> Ze względów bezpieczeństwa czynności te należy wykonywać na postoju.

Można wyświetlić następujące parametry:

- "Torque";
- "Power";
- "Turbo pressure";
- "Oil temp";
- "Intake temp";
- "Throttle";
- "Brake";
- "Coolant temp";
- "Speed";
- "Steering Angle";
- "Lateral Accel.";
- "EDC Oil temp";
- "EDC Clutch temp";
- "Engine RPM";
- "Wheel torque".

### "Torque" (Nm)

Wskazuje dostępny moment obrotowy (w niutonometrach).

### "Power" (ch)

Wskazuje moc silnika w czasie rzeczywistym (w koniach mechanicznych DIN).

### "Turbo pressure" (mBar)

Umożliwia określenie zapotrzebowania na pracę turbosprężarki w czasie rzeczywistym i dostępnej rezerwy dotyczącej doładowania (w milibarach).

### "Oil temp" (°C lub °F)

Wskazuje temperaturę (w stopniach Celsjusza lub Fahrenheita) oleju silnikowego.

### "Intake temp" (°C lub °F)

Wskazuje temperaturę (w stopniach Celsjusza lub Fahrenheita) powietrza doprowadzanego do silnika.

### "Throttle" (%)

Umożliwia określenie położenia osłony modułu przepustnicy (w procentach).

### "Brake" (bar)

Wskazuje ciśnienie (w barach) w układzie hamulcowym. Im większe jest ciśnienie, tym większa jest siła hamowania.

### "Coolant temp" (°C lub °F)

Wskazuje temperaturę (w stopniach Celsjusza lub Fahrenheita) płynu chłodzącego.

**Uwaga:** temperatura robocza musi być niższa niż 115°C; jeżeli temperatura jest wyższa, na tablicy wskaźników pojawia się komunikat.

### "Speed" (km/h lub mph)

Wskazuje prędkość pojazdu (w kilometrach lub milach na godzinę).

# **ALPINE TELEMETRICS (8/10)**

**"Steering Angle" (°)** Wskazuje kąt skrętu kierownicy (w stopniach).

"Lateral Accel." (G) Wskazuje wartość przyspieszenia poprzecznego i wzdłużnego (w "G").

**"EDC Oil temp" (°C lub °F)** Wskazuje temperaturę (w stopniach Celsjusza lub Fahrenheita) oleju znajdującego się w skrzyni biegów.

### "EDC Clutch temp" (°C lub °F)

Wskazuje temperaturę (w stopniach Celsjusza lub Fahrenheita) sprzęgła.

### "Engine RPM" (RPM)

Wskazuje prędkość obrotową silnika (w tr/ min).

### "Wheel torque" (Nm)

Wskazuje możliwy moment obrotowy przekazywany na koła napędowe (w Niutonometrach).

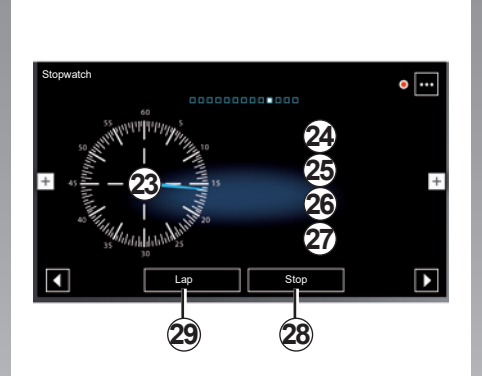

# "Stopwatch"

Funkcja umożliwia wyświetlenie następujących informacji:

- chronometry 23 i 24;
- czas od początku okrążenia 25;
- czas osiągnięty w dwóch poprzednich okrążeniach 26;
- czas najlepszego okrążenia 27.

Aby uruchomić chronometr, nacisnąć przycisk "Start" (lub **23** na chronometrze); system zapisuje czas okrążenia przy każdym naciśnięciu przycisku "Lap" (lub **23** chronometru).

Czas wyświetla się w miejscu ostatniego okrążenia **26** bez wyłączania głównego chronometru.

**Uwaga:** naciśnięcie przycisku "Start" **29** powoduje, że przycisk "Lap" zastępuje funkcję "Start".

Naciśnięcie przycisku "Stop" powoduje zatrzymanie chronometru (czasy są jednak nadal wyświetlane).

Naciśnięcie przycisku "Reset" powoduje wykasowanie wszystkich informacji i wyzerowanie głównego chronometru.

**Uwaga:** naciśnięcie przycisku "Stop" **28** powoduje, że przycisk "Reset" zastępuje funkcję "Stop".

# **ALPINE TELEMETRICS (9/10)**

B

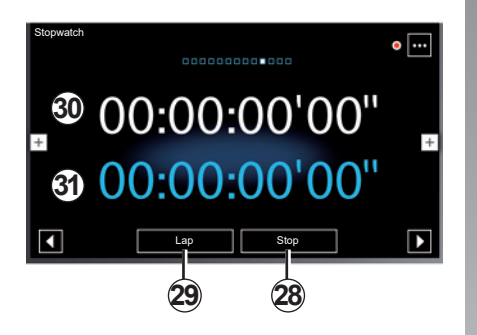

### Uproszczony widok (ekran B)

Aby wyświetlić widok uproszczony, kliknąć ekran systemu multimediów.

Wyświetlone zostaną następujące informacje:

- czas od początku okrążenia 30;
- ogólny chronometr 31.

Aby uruchomić chronometr i zarejestrować czas okrążenia, kliknąć ekran systemu multimediów. Naciśnięcie przycisku "Stop" powoduje zatrzymanie chronometru (czasy są jednak nadal wyświetlane).

Naciśnięcie przycisku "Reset" powoduje wykasowanie wszystkich informacji i wyzerowanie głównego chronometru.

**Uwaga:** naciśnięcie przycisku "Stop" **28** powoduje, że przycisk "Reset" zastępuje funkcję "Stop".

# ALPINE TELEMETRICS (10/10)

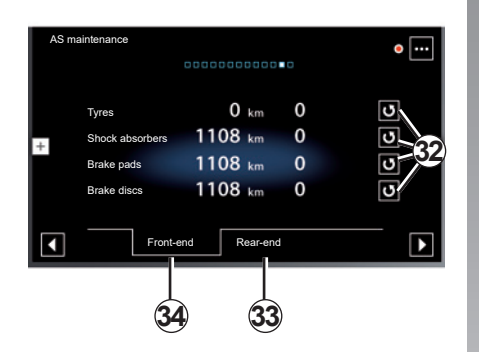

# "AS maintenance"

Funkcja wskazuje przejechany dystans i okres eksploatacji niektórych części mechanicznych pojazdu:

- opony;
- amortyzatory;
- klocki hamulcowe;
- tarcze hamulcowe.

Kliknąć zakładkę **34**, aby wyświetlić informacje na temat przedniej osi pojazdu.

Kliknąć zakładkę **33**, aby wyświetlić informacje na temat tylnej osi pojazdu.

# Przywracanie ustawień fabrycznych wyświetlacza

Po wymianie części nacisnąć przycisk **32** dla danej części, aby zresetować wszystkie moduły powiązane z tą częścią.

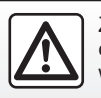

Ze względów bezpieczeństwa czynności te należy wykonywać na postoju.

# **System**

| Ustawienia systemu.          | 7.2 |
|------------------------------|-----|
| Nieprawidłowości w działaniu | 7.6 |

# **USTAWIENIA SYSTEMU (1/4)**

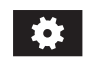

Menu "Ustawienia"

Menu ustawień zapewnia dostęp do różnych funkcji i ustawień. Na ekranie głównym kliknąć jeden z przycisków **1**, aby uzyskać dostęp do następujących ustawień:

- "Ustawienia dźwięku";
- "Wyświetlacz";
- "Zegar";
- "Język";
- "Jednostki miary";
- "Zablokuj klawiaturę w czasie jazdy";
- "Kod PIN";
- "Open Source Software";
- "Przywróć ustawienia fabryczne";
- "Numer seryjny:".

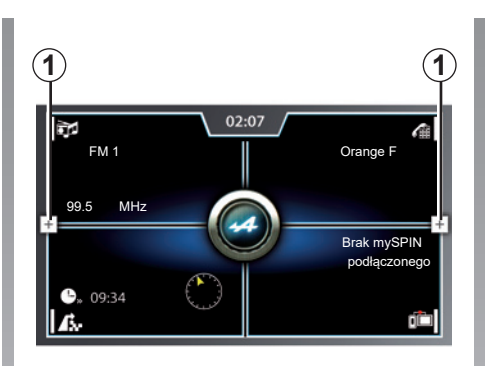

### "Ustawienia dźwięku"

Funkcja umożliwia zmianę następujących ustawień:

- "Tony niskie": funkcja umożliwia zwiększenie lub zmniejszenie poziomu niskich dźwięków (basów). Aby ustawić wartość, użyć przycisków "+" i "-";
- "Tony wysokie": funkcja umożliwia zwiększenie lub zmniejszenie poziomu wysokich dźwięków. Aby ustawić wartość, użyć przycisków "+" i "-";

| Ust | awienia systemu                    |           |   |
|-----|------------------------------------|-----------|---|
| (þ. | Ustawienia dźwięku                 |           |   |
|     | Wyświetlacz                        |           | I |
| +   | Zegar                              |           | + |
|     | Język                              |           | I |
|     | Jednostki miary                    | Metryczny | I |
|     | Zablokuj klawiaturę w czasie jazdy |           |   |

- "Balans": funkcja umożliwia dostosowanie balansu dźwięku. Aby zwiększyć głośność lewego głośnika, nacisnąć przycisk "<". Aby zwiększyć głośność prawego głośnika, nacisnąć przycisk ">";
- "Wstępne ustawienia korektora": użyj tej funkcji, aby wybrać korektor dźwięku (Pop, Rock, Hip Hop, Jazz itp.);

# **USTAWIENIA SYSTEMU (2/4)**

| _      |        | +                                                                                                    |
|--------|--------|----------------------------------------------------------------------------------------------------|
|        |        | +                                                                                                    |
| <      |        | > +                                                                                                    |
|        |        |                                                                                                    |
| ojazdu |        |                                                                                                    |
|        |        | Niska                                                                                                    |
|        | ojazdu | <ul> <li>−</li> <li>−</li></ul> |

- "Dopasowanie głośności do prędkości pojazdu": gdy funkcja jest włączona, poziom głośności systemu audio zmienia się zależnie od prędkości jazdy. Czułość można ustawić, wybierając poziom ("Poziom 1", "Poziom 2" lub "Poziom 3" albo wyłączyć ją całkowicie);
- "Poziom sygnałów Aux": funkcja umożliwia wybór czułości gniazda Jack. Ustawienie "Wysoka" zapewnia dużą czułość, ustawienie "Normalna" zapewnia standardową czułość, a ustawienie "Niska" - małą czułość;

 "Dźwięk sygnałów systemowych": włączenie tej funkcji powoduje emisję sygnału dźwiękowego, gdy system multimediów wyświetla komunikaty na ekranie lub w momencie naciśnięcia i przytrzymania któregoś przycisku pod kierownicą.

### "Wyświetlacz"

Funkcja umożliwia zmianę następujących ustawień:

- "Jasność": funkcja umożliwia zwiększenie lub zmniejszenie jasności ekranu. Aby ustawić wartość, użyć przycisków "+" i "-";
- "Mode": funkcja pokazuje aktualnie wybrany tryb działania. Tryb jest definiowany automatycznie w zależności od tego, czy światła są włączone. Jeżeli światła są włączone, system multimediów pracuje w trybie "Noc". W przeciwnym razie system multimediów pracuje w trybie "Dzień".

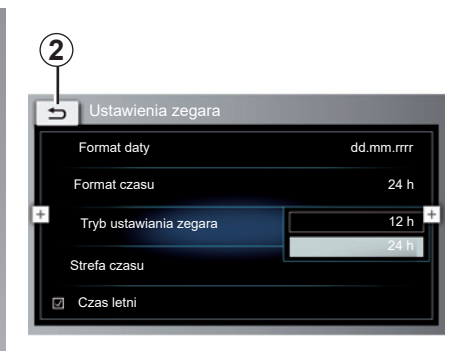

### "Zegar"

Funkcja umożliwia zmianę następujących ustawień:

- "Format daty": funkcja umożliwia wybór sposobu wyświetlania daty. Wybrać żądany format i nacisnąć przycisk 2, aby zapisać ustawienie i powrócić do poprzedniego ekranu;
- "Format czasu": funkcja umożliwia wybór sposobu wyświetlania godziny. Wybrać żądany format ("12 h" lub "24 h").

# **USTAWIENIA SYSTEMU (3/4)**

| 2<br>Ustawienia zegara   |            |
|--------------------------|------------|
| Format daty              | dd.mm.rrrr |
| Format czasu             | 24 h       |
| + Tryb ustawiania zegara | 12 h +     |
| Strefa czasu             | 24 h       |
| Czas letni               |            |

- "Tryb ustawiania zegara": funkcja umożliwia wybór sposobu ustawiania godziny. Wybrać "GPS", aby system multimediów automatycznie ustawiał zegar lub "Ręcznie", aby ustawić zegar ręcznie;
- "Strefa czasu": funkcja umożliwia wybór strefy czasowej. Wybrać żądaną strefę czasową i nacisnąć przycisk 2, aby zapisać ustawienie i powrócić do poprzedniego ekranu;

| 3            |   |
|--------------|---|
| Język        |   |
| O Nederlands |   |
| Français     |   |
| + O Italiano | + |
| O Español    |   |
| O Português  |   |
| O Dansk      |   |

 "Czas letni": funkcję umożliwia włączenie lub wyłączenie funkcji zmiany czasu letniego. Jeżeli pole jest zaznaczone, funkcja zmiany zegara na czas letni jest włączona. Jeżeli pole jest puste, funkcja zmiany zegara na czas letni jest wyłączona.

### "Język"

Funkcja umożliwia wybór języka dla danego pojazdu. Wybrać żądany język i nacisnąć przycisk **3**, aby powrócić do poprzedniego ekranu.

**Uwaga:** funkcja rozpoznawania mowy nie jest dostępna we wszystkich wersjach języ-kowych.

### "Jednostki miary"

Funkcja umożliwia wybór jednostek miar używanych przez system multimediów ("Metryczny" lub "Imperialny").

### "Zablokuj klawiaturę w czasie jazdy"

Funkcja umożliwia włączenie lub wyłączenie blokady klawiatury podczas jazdy.

### "Kod PIN"

Funkcja umożliwia włączenie lub wyłączenie ochrony systemu multimediów hasłem.

Aby włączyć ochronę hasłem podczas uruchamiania systemu multimediów, włączyć funkcję "Ochrona przed kradzieżą za pomocą kodu PIN".

Aby zmienić i dostosować hasło PIN, wybrać opcję "Zmień kod bezpieczeństwa" i wykonać instrukcje wyświetlane na ekranie systemu multimediów.

### "Open Source Software"

Funkcja umożliwia dostęp do informacji o licencji systemu multimediów.

# **USTAWIENIA SYSTEMU (4/4)**

| 4<br>5<br>Chces z rozlączyć polączenie<br>%1?<br>Zablokuj klawiaturę w czasie jazdy<br>Kod PIN | + |
|------------------------------------------------------------------------------------------------|---|
| Open Source<br>Software<br>Przywróć ustawienia<br>fabryczne<br>Numer seryjny:                  |   |

### "Przywróć ustawienia fabryczne"

Funkcja umożliwia przywrócenie fabrycznych ustawień systemu multimediów. Wszystkie dane i konfiguracja są usuwane.

Aby przywrócić ustawienia fabryczne, nacisnąć "Przywróć ustawienia fabryczne". Na ekranie systemu multimediów wyświetli się komunikat ostrzegawczy, który umożliwia potwierdzenie wybranego działania. Nacisnąć przycisk 4, aby anulować przywrócenie ustawień fabrycznych lub przycisk 5, aby zatwierdzić przywrócenie ustawień fabrycznych.

### "Numer seryjny:"

Funkcja umożliwia wyświetlenie numeru seryjnego systemu multimediów.

# NIEPRAWIDŁOWOŚCI W DZIAŁANIU (1/3)

| System                                                    |                                                                          |                                                            |  |
|-----------------------------------------------------------|--------------------------------------------------------------------------|------------------------------------------------------------|--|
| Opis                                                      | Przyczyny                                                                | Rozwiązania                                                |  |
| Nie wyświetla się żaden obraz.                            | Ekran nie działa.                                                        | Należ skontaktować się z Autoryzowanym<br>Partnerem marki. |  |
| Nie słychać żadnego dźwięku.                              | Poziom głośności jest ustawiony na mini-<br>mum lub włączona jest pauza. | Zwiększyć poziom głośności lub wyłączyć<br>pauzę.          |  |
| Lewe i/lub prawe głośniki nie emitują żadnego<br>dźwięku. | Ustawienie balance jest nieprawidłowe.                                   | Ustawić prawidłowo parametr balance.                       |  |
| Ekran się zawiesił.                                       | Pamięć systemu jest przepełniona.                                        | Należ skontaktować się z Autoryzowanym<br>Partnerem marki. |  |

# NIEPRAWIDŁOWOŚCI W DZIAŁANIU (2/3)

| Nawigacja                                                                                                    |                                                                                                    |                                                                                                    |  |
|----------------------------------------------------------------------------------------------------|----------------------------------------------------------------------------------------------------|----------------------------------------------------------------------------------------------------|--|
| Opis                                                                                                    | Przyczyny                                                                                                    | Rozwiązania                                                                                                    |  |
| Położenie pojazdu na ekranie nie zgadza<br>się z jego rzeczywistą lokalizacją lub lampka<br>kontrolna GPS na ekranie pozostaje szara lub<br>żółta. | Nieprawidłowa lokalizacja samochodu wyni-<br>kająca z odbioru sygnału GPS.                                     | Zmienić położenie pojazdu na takie, w którym<br>odbiór sygnałów GPS będzie prawidłowy.                                          |  |
| Wskazówki wyświetlane na ekranie nie odpo-<br>wiadają rzeczywistości.                                                                              | Mapa jest nieaktualna.                                                                                         | Należ skontaktować się z Autoryzowanym<br>Partnerem marki.                                                                      |  |
| Informacje dotyczące ruchu drogowego nie<br>wyświetlają się na ekranie.                                                                            | Naprowadzanie nie jest włączone.                                                                               | Sprawdzić, czy naprowadzanie jest włączone.<br>Wybrać miejsce docelowe i rozpocząć napro-<br>wadzanie.                          |  |
| Niektóre pozycje menu są niedostępne.                                                                                                    | W zależności od wybranego polecenia, nie-<br>które pozycje są niedostępne.                                     |                                                                                                    |  |
| Konieczne jest naprowadzanie głosowe.                                                                                                    | System nawigacji nie uwzględnia skrzyżo-<br>wań.<br>Naprowadzanie głosowe lub naprowadzanie<br>jest wyłączone. | Zwiększyć poziom głośności. Sprawdzić,<br>czy prowadzenie głosowe jest włączone.<br>Sprawdzić, czy naprowadzanie jest włączone. |  |
| Naprowadzanie głosowe nie odpowiada rzeczy-<br>wistej sytuacji.                                                                                    | Naprowadzanie głosowe może się zmieniać<br>zależnie od otoczenia.                                              | Należy dostosować sposób jazdy do rzeczy-<br>wistych warunków.                                                                  |  |
| Proponowana trasa nie zaczyna się ani nie<br>kończy w żądanym miejscu.                                                                             | System nie rozpoznaje miejsca docelowego.                                                                      | Wprowadzić drogę znajdującą się w pobliżu<br>wybranego miejsca docelowego.                                                      |  |
| System automatycznie oblicza parametry objazdu.                                                                                                    | Priorytety stref, które należy ominąć lub ogra-<br>niczenie ruchu wpływają na obliczenie trasy.                | Wyłącz funkcję "Dynamiczne prowadzenie do celu" w menu ustawień ruchu drogowego.                                                |  |

# NIEPRAWIDŁOWOŚCI W DZIAŁANIU (3/3)

| Telefon                                  |                                                                                                    |                                                                                                    |  |
|------------------------------------------|----------------------------------------------------------------------------------------------------|----------------------------------------------------------------------------------------------------|--|
| Opis                                     | Przyczyny                                                                                                    | Rozwiązania                                                                                                    |  |
| Nie słychać żadnego dźwięku ani dzwonka. | Telefon komórkowy nie jest podłączony do<br>systemu lub nie jest z nim powiązany.<br>Poziom głośności jest ustawiony na minimum<br>lub włączona jest pauza. | Sprawdzić, czy telefon komórkowy jest połą-<br>czony lub powiązany z systemem. Zwiększyć<br>poziom głośności lub wyłączyć pauzę. |  |
| Niemożliwe nawiązanie połączenia.        | Telefon komórkowy nie jest podłączony do<br>systemu lub nie jest z nim powiązany.                                                                           | Sprawdzić, czy telefon komórkowy jest połą-<br>czony lub powiązany z systemem.                                                   |  |
| System rozpoznawania głosu               |                                                                                                    |                                                                                                    |  |

| Opis                                                        | Przyczyny                                                                                                    | Rozwiązania                                                                                                    |  |
|-------------------------------------------------------------|----------------------------------------------------------------------------------------------------|----------------------------------------------------------------------------------------------------|--|
| System nie rozpoznaje wypowiedzianej ko-<br>mendy głosowej. | Komenda głosowa nie została rozpoznana.<br>Wyznaczony czas mówienia upłynął.<br>Komenda głosowa jest zakłócana przez ha-<br>łaśliwe otoczenie. | Sprawdzić, czy funkcja sterowania głosowego<br>jest dostępna (patrz punkt "Korzystanie z funk-<br>cji rozpoznawania mowy"). Mówiąc należy zmie-<br>ścić się w określonym czasie. |  |

# **SKOROWIDZ ALFABETYCZNY (1/2)**

# Α

| adres                           | . 2.3 → 2.11 |
|---------------------------------|--------------|
| anulowanie dopasowania telefonu | 4.2 – 4.3    |

### в

| BALANCE    | 3.8         |
|------------|-------------|
| Bluetooth® | 3.11 → 3.13 |

### D

| dane osobiste         |           |
|-----------------------|-----------|
| zapisywanie           | 6.6, 6.9  |
| dopasowanie telefonu  | 4.2 – 4.3 |
| dostosowanie telefonu | 4.2 – 4.3 |

| E                  |                |
|--------------------|----------------|
| ekran              |                |
| audio              |                |
| menu               | 1.2, 1.7 – 1.8 |
| stan czuwania      | 1.8 – 1.9      |
| elementy sterujące | 1.5, 1.7       |
| etap               |                |

### F

| folder     | 6.10                |
|------------|---------------------|
| funkcje1.2 | $2 \rightarrow 1.4$ |

### G

| głośność: dostosowana do prędkości | 3.9           |
|------------------------------------|---------------|
| gniazdo USB                        | 6.9           |
| godzina                            |               |
| regulacia7                         | .3 → 7.5. 7.4 |
| wyświetlanie                       | 7.3 → 7.5     |

### н

| historia połączeń | 4.12 – 4.13 |
|-------------------|-------------|
|-------------------|-------------|

### Т

| informacje dotyczące ruchu drogowego | . 2.12 – 2.13 |
|--------------------------------------|---------------|
| interesujące miejsca na trasie       | 2.4 → 2.11    |

| J                    |     |
|----------------------|-----|
| jednostka odległości | 7.4 |
| język                |     |
| zmiana               | 7.4 |

# κ

| klucz USB | $3.11 \rightarrow 3.13, 6.9 - 6.10$ |
|-----------|-------------------------------------|
| kontakty  | $\dots\dots 4.9 \to 4.11$           |

### Μ

| 2.14 → 2.16      |
|------------------|
| 0.1, 3.11 → 3.13 |
|                  |
|                  |
|                  |
| 1.7 – 1.8        |
|                  |
|                  |
|                  |

### Ν

| naprowadzanie                |                |
|------------------------------|----------------|
| anulowanie                   |                |
| głosowe                      |                |
| mapa                         |                |
| właczanie                    |                |
| nieprawidłowości w działaniu | 7.6 → 7.8, 7.8 |

### 0

| obsługa serwisowa przez cały okres eksploatacji samoch | 10du6.11      |
|--------------------------------------------------------|---------------|
| odbieranie połączeń                                    | 4.6 → 4.8     |
| odbieranie połączenia                                  | 4.6 → 4.8     |
| odłączanie telefonu                                    | 4.4 – 4.5     |
| odrzucanie połączenia                                  | 4.6 → 4.8     |
| odtwarzacz MP3                                         | . 3.11 → 3.13 |

### Ρ

| podłaczanie telefonu       | 4.4 – 4.5   |
|----------------------------|-------------|
| połączenie oczekujące      | 4.6 → 4.8   |
| przenośny odtwarzacz audio | 3.11 → 3.13 |

# **SKOROWIDZ ALFABETYCZNY (2/2)**

| przenośny odtwarzacz audio Bluetooth® | 3.11 → 3.13    |
|---------------------------------------|----------------|
| przyciski                             | 1.5, 1.7       |
| przyciski kontekstowe                 | 1.2 → 1.4, 1.8 |

| R                                      |                                                                                                    |
|----------------------------------------|----------------------------------------------------------------------------------------------------|
| radio                                  |                                                                                                    |
| automatyczne zanisywanie w namieci sta | -ii 3337                                                                                                    |
| wotoppy wybór stocii                   | 22 24 26 27                                                                                                    |
|                                        | 5.5 – 5.4, 5.0 – 5.7                                                                                                 |
| wybor stacji                           | 3.4                                                                                                    |
| radioodtwarzacz                        |                                                                                                    |
| tryb automatyczny                      | 3.3, 3.7                                                                                                    |
| tryb ręczny                            | 3.3, 3.5                                                                                                    |
| radioodtwarzacz                        | $3.2 \rightarrow 3.10$                                                                                               |
| radio-text                             | 38-39                                                                                                    |
| regulacia                              | $116 - 11772 \times 75$                                                                                              |
| regulacia                              | $4.10 - 4.11, 1.2 \rightarrow 1.3$                                                                                   |
| regulacje                              |                                                                                                    |
| audio                                  | $\dots \dots \dots \dots \dots \dots \dots \dots \dots \dots \dots \dots \dots \dots \dots \dots \dots \dots \dots $ |
| indywidualne ustawienia                | $2.14 \rightarrow 2.16, 7.2 \rightarrow 7.5$                                                                         |
| nawigacja                              | 2.14 → 2.16                                                                                                    |
| poziom oświetlenia                     |                                                                                                    |
| rozdział dźwieku                       | 3.8                                                                                                    |
| rozłaczanie sie                        | $46 \rightarrow 48$                                                                                                  |
| roznaznawania dlagu                    | 1 10 1 12                                                                                                    |
| rozpoznawanie głosu                    | $\dots \dots \dots \dots \dots \dots \dots \dots \dots \dots \dots \dots \dots \dots \dots \dots \dots \dots \dots $ |

# Ś

| ścieżka bis         | . 2.12 – 2.13 |
|---------------------|---------------|
| ścieżka szczegółowa | 2.6           |
| środki ostrożności  | 0.1           |

### S

| spis telefoniczny | 4.9 → 4.11  |
|-------------------|-------------|
| sterowanie mową   | 1.10 → 1.12 |
| system nawigacji  | 0.1, 2.2    |

### т

| tablica wskaźników | . 7.5 |
|--------------------|-------|
| U                  |       |

| ulub | ione      |     |
|------|-----------|-----|
| (    | dodawanie | 2.6 |

| uruchamianie silnika | 1.9 |
|----------------------|-----|
| USB                  |     |
| ustawienia domyślne  |     |

### W

| wpisywanie parametrów  | 6.3 → 6.5, 6.8 – 6.9 |
|------------------------|----------------------|
| wybieranie numeru      | 4.6 → 4.8, 4.14      |
| wysokie tony           |                      |
| wyświetlacz przezierny | 7.5                  |

# z

| zapisanie w pamięci stacji radiowej | 3.7  |
|-------------------------------------|------|
| zatrzymanie                         | 1.9  |
| zestaw przycisków numerycznych      | 4.14 |

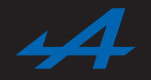

SOCIÉTÉ DES AUTOMOBILES ALPINE, SA par actions simplifiée à associé unique au capital de 3 567 564 € AVENUE DE BREAUTE, 76200 DIEPPE - SIRET 662 750 074 / SITE INTERNET : alpinecars.com

NX 1296-5 - 60 20 019 262 - 10/2020 - Édition polonaise

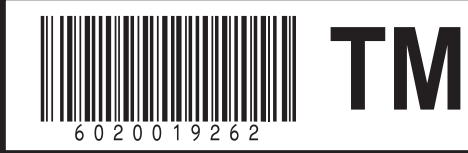